For assistance in accessing this document, please send an email to ost comments@epa.gov.

United States Environmental Protection Agency Office Of Water (WH-585) EPA 822 B-91-001

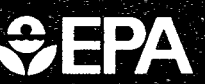

# Special Interest Group (SIG) Forum For Fish Consumption Risk Management

User's Manual, v. 1.0

A Division of the Nonpoint Source Information Exchange Computer Bulletin Board System (NPS BBS)

|    | Overview                                         |
|----|--------------------------------------------------|
| 3  | Accessing the NPS BBS and the SIG Forum Features |
| 6  | NPS BBS Main Board and SIG Forum Features        |
| 9  | Getting Help                                     |
| 10 | Searching the Fish Consumption Database          |
| 22 | Submitting Revisions and Additions               |
| 25 | Appendices                                       |
|    |                                                  |

## CONTENTS

| 1. | Overview                                                                                                    | 1<br>1<br>2               |
|----|----------------------------------------------------------------------------------------------------|---------------------------|
| 2. | Accessing the NPS BBS and the SIG Forum       3         Accessing the NPS BBS       3         How the NPS BBS Is Structured       4         Accessing and Exiting the SIG Forum       4                                                                                                    | 3<br>3<br>4<br>4          |
| 3. | NPS BBS Main Board and SIG Forum Features       6         Files       7         Zipping and Unzipping Files       6         Zipping and Unzipping for MacIntosh Users       7         Use of ASCII Format       7         Bulletins       7         Messages       7         Doors to Databases       8                                                                                                    | 555778                    |
| 4. | Getting Help                                                                                                    | 9                         |
| 5. | Searching the Fish Consumption Database       10         Database Contents       10         Entering the Database Door       10         Basics of Performing a Search       10         Basics of Performing a Search       10         Entering Your Search Criteria       11         Broadening Your Search       12         Narrowing Your Search       14         Post-Search Options       14         Altering Your Search Results       14         Sorting Your Search Results       14         Sorting Your Search Results       14         Sorting Your Search Results       14         Sorting Your Search Results       14         Sorting Your Search Results       14         Sorting Your Search Results       14         Sorting Your Search Results       14         Sorting Your Search Results       14         Seeing or Saving Your Search Results       14         Seeing the Dots-Search Options       16         Starching the Bans and Advisories Data File       16         What Each Searchable Data Field Contains       16         What Each Nonsearchable Data Field Contains       17         What Each Nonsearchable Data Field Contains       17         What Each Nonsearchable Data Fiel | 0000344455666677789999001 |

#### Fish Consumption SIG Forum User's Manual

.

26.15

n 1995 - Santa Santa Artista Santa Santa Santa Santa Santa Santa Santa Santa Santa Santa Santa Santa Santa Santa 1996 - Santa Santa Santa Santa Santa Santa Santa Santa Santa Santa Santa Santa Santa Santa Santa Santa Santa Sa

. . . !

Contraction and the second second

11

na se en la seconda de la seconda de la seconda de la seconda de la seconda de la seconda de la seconda de la s Seconda de la seconda de la seconda de la seconda de la seconda de la seconda de la seconda de la seconda de la Seconda de la seconda de la seconda de la seconda de la seconda de la seconda de la seconda de la seconda de la

4. 14

· ·

| б. | Submitting Revisions and Additions         Data Changes and Additions         Software Bugs |                                                                                                 | <b>22</b><br>22<br>22 |  |  |
|----|---------------------------------------------------------------------------------------------|-------------------------------------------------------------------------------------------------|-----------------------|--|--|
| Ap | pendix I                                                                                    | NPS BBS Commands—Alphabetical Listing                                                           | 25                    |  |  |
| Ap | pendix II                                                                                   | Information Sources                                                                             | 37                    |  |  |
| Ap | pendix III                                                                                  | Keyword List for Documents Data File                                                            | 39                    |  |  |
| Ap | pendix IV                                                                                   | Species, Pollutant, and Target Human Population Terms Used in the Bans and Advisories Data File | 43                    |  |  |
| Ap | Appendix V Data Revision Submittal Forms 57                                                 |                                                                                                 |                       |  |  |
| Ap | pendix VI                                                                                   | History of the Bans and Advisories File                                                         | 63                    |  |  |
| Ap | Appendix VII EPA Regions and State Postal Codes                                             |                                                                                                 |                       |  |  |

## 1. Overview

The Nonpoint Source Information Exchange Bulletin Board System (NPS BBS) provides state and local agencies, private organizations, businesses, and concerned individuals with timely, relevant NPS information, a forum for open discussion, and the ability to exchange computer files.

Within the NPS BBS, a Special Interest Group (SIG) Forum functions as a discrete, fully functioning sub-BBS. Information within the Fish Consumption SIG Forum is focused on fish consumption bans, advisories, and related reports.

#### YOU CAN USE THE FISH CONSUMPTION SIG FORUM TO:

- Search a menu-driven database system that contains information on fish consumption bans and advisories, consumption surveys, related reports and documents, and names and phone numbers of colleagues who can provide additional information or supply documents.
- Read news and bulletins posted by the SIG Forum Technical Monitors on behalf of the U.S. Environmental Protection Agency (EPA) or users.
- Share your own articles and comments online for the benefit of others and receive valuable feedback.
- Ask questions and conduct discussions directly with colleagues studying risk management for fish consumption.
- Exchange public and private memoranda with other users or with the System Operator (Sysop).
- Exchange computer files, including databases, electronic spreadsheets, word-processor files, and software.
- Use similar functions to interact with the users of the NPS BBS's Main Board and other SIG Forums.

## **Additional Documentation**

This user's manual, a supplement to the NPS BBS user's manual, describes how to access and use the major capabilities of the Fish Consumption SIG Forum.

To gain the maximum benefit from the NPS BBS and the Fish Consumption SIG Forum, you need the NPS BBS user's manual. The fastest and easiest way to obtain an NPS BBS user's manual is download it as a file from the NPS BBS Main Board. MAN-ASC.ZIP is an ASCII version of the NPS BBS user's manual, and MAN-WP51.ZIP is a WordPerfect 5.1 version.

If you can access the NPS BBS but cannot print a downloaded file with the NPS BBS user's manual, you can order the manual by answering Script Questionnaire 2 on the Main Board. (Type S at the "Main Board Command?" prompt.) If you need an NPS BBS manual and cannot get online, then write to the U.S. EPA Office of Water, NPS Information Exchange (WH-553), 401 M Street, SW, Washington, DC 20460.

Appendix I in either manual lists and describes all user commands and subcommands that are available to you on the Main Board of the NPS BBS and in the SIG Forums.

## Saving Time and Money Online

The NPS BBS, SIG Forums, and online door programs have been designed to let you get useful results quickly, with a minimum of learning. The cost of your telephone calls into the NPS BBS will add up rapidly, however, if you use the system inefficiently.

You can minimize your time online in several ways. Time invested in reading the manuals will pay for itself rapidly by allowing you to reduce the time you spend online. After you read the manual and the online help messages for the BBS and SIG Forum, you will be able to send more pointed question messages to the Sysop and the Technical Monitor.

You should also invest some online time in experimenting with the NPS BBS and SIG Forum functions. The Guided Tour in the NPS BBS user's manual is an excellent way to begin this process. After you become familiar with the available functions, you can suppress the tedious redisplay of the BBS menu by typing X at the BBS or SIG Forum command prompts. You can see the menu again at any time by typing MENU, or you can turn the automatic display back on permanently by typing X again.

You can use the Q-Mail Door on the BBS Main Board to upload and download messages that you can write and read offline on your own PC. See the NPS BBS user's manual or Bulletin 11 on the NPS BBS Main Board for more information about Q-mail.

Files will upload and download much faster if they are compressed ("zipped") with the PKZ110.EXE software. (See Section 3–Zipping and Unzipping Files.)

If you use log/capture files (see Section 5—Seeing or Saving Your Search Results) to record all your online activity, you will be able to review your online activities offline.

Perhaps the most important way to save time and money is to plan your online activity before you dial in. Advance planning is especially useful for searches in NPS BBS door databases and will increase the effectiveness of your experimentation. Before you open the door to the Fish Consumption Database, please read this manual and skim the appendices that list the findable search terms. Writing down your strategy for searching, sorting, and listing reports may help you to collect your thoughts. Also, online help is available from the command menus as you actually access the database.

As you become more familiar with the BBS software, you will discover quicker and easier ways to use its many features.

## 2. Accessing the NPS BBS and the SIG Forum

## Accessing the NPS BBS

To access the NPS BBS, you will need:

- A personal computer or terminal
- Telecommunications software (such as CrossTalk or ProComm)
- A modem (1200 or 2400 baud)
- A phone line that will handle modem communications

Although the NPS BBS is running on an IBM-compatible personal computer with MS-DOS, almost any sort of computer that can place phone calls can access the NPS BBS. Refer to the NPS BBS user's manual and your computer and telecommunications software manuals if you have problems getting online. If you still can't get online, you can obtain help by calling the appropriate person listed in Appendix II of this manual.

#### THE NPS BBS PHONE NUMBER IS (301) 589-0205.

The telecommunication parameters are: No parity, 8 data bits, 1 stop-bit (N-8-1). Choose full duplex and no local echo if your system allows these settings. Set your system to emulate a VT-100 terminal if it can. Emulation of an ANSI terminal also works well.

If the NPS BBS's three phone lines are all in use, you will get a busy signal. The busiest times are the late morning and early afternoon (Eastern time). Activity drops during lunch time. The easiest times to access the NPS BBS are early mornings, evenings, and weekends.

When you first access the NPS BBS, you will be required to answer some registration questions about yourself and create a password. You must remember your password and use it every time you access the NPS BBS.<sup>1</sup>

<sup>&</sup>lt;sup>1</sup>Most telecommunications programs allow you to automate tedious processes such as log-on by writing batch command files that interact with the host system and supply keystrokes on your behalf. LOGONEZ.ZIP, a downloadable file in File Directory 1 of the SIG Forum, contains a template for a ProComm batch file that automatically logs a ProComm user onto the BBS. Donations of similar files for other telecommunications programs will be greatly appreciated.

#### Fish Consumption SIG Forum User's Manual

## How the NPS BBS Is Structured

| User Calling In> NPS BBS Main Board> | Files<br>Bulletins<br>Messages<br>Doors<br>SIG Forums> | Files<br>Bulletins<br>Messages<br>Doors (Optional) |
|--------------------------------------|--------------------------------------------------------|----------------------------------------------------|
| · · · · · ·                          |                                                        | i                                                  |

### Accessing and Exiting the SIG Forum

After you get online (that is, after the NPS BBS answers your call) and you complete the registration process, you must leave a comment to the Sysop (type C at the Main Board Command? prompt) and request access to the Fish Consumtion SIG Forum. You will then be able to access the SIG Forum within one to two working days. This process ensures that an accurate list of SIG Forum users is generated.

Access (Join) the Fish Consumption SIG Forum by typing J 2 and  $\langle Enter \rangle$  after the "Main Board Command?" prompt. To leave the SIG Forum and return to the Main Board of the NPS BBS, type A (for Abandon).

The SIG Forum Main Menu (Figure 1) is almost identical to the Main Menu of the NPS BBS Main Board. The SIG Forum has virtually the same built-in functions as the Main Board of the NPS BBS.

| Fish Consumption SIG Forum> | Files                             |
|-----------------------------|-----------------------------------|
| •                           | Bulletins                         |
|                             | Messages                          |
|                             | Door to Fish Consumption Database |

To enter a command at the "SIG Command?" prompt, simply type the command abbreviation listed on the Main Menu and press  $\langle ENTER \rangle$ . For example, to read messages type R. Additional commands and subcommands are defined in Appendix I of this manual.

To end a session and leave the NPS BBS completely, type G (for Goodbye). You should never hang up the phone without typing G at a "Command?" prompt to log yourself off the system. If you do not log off, the NPS BBS takes several minutes to recognize that you are gone, tying up the phone line unnecessarily.

Fish Consumption SIG Forum User's Manual i

1

| FISH_                                                                                                    | CONSUMPTION SIG FORUM MEN                                                                                                    | NU                                                                                                    |
|----------------------------------------------------------------------------------------------------|----------------------------------------------------------------------------------------------------|----------------------------------------------------------------------------------------------------|
| MESSAGES<br>[C]omment to Sysop<br>[E]nter a Message<br>[K]ill a Message<br>[Q]uick Message Scan<br>[R]ead Messages<br>[REPLY] to Msg(s)<br>[RM] Re-Read Mem'd Msg<br>[TS] Text Search Msgs<br>[Y]our Personal Mail | FILES/DIRECTORIES<br>[B]ulletin Listing<br>[F]ile Directories<br>[D]ownload a File<br>[DB] download batch<br>[FLAG] for download<br>[L]ocate files<br>[U]pload a File<br>[UB] Upload batch<br>[N]ew Files<br>[Z]ippy Directory Scan | SETTINGS & MISC.<br>[M]ode Graphics<br>[P]age Length<br>[T]ransfer Protocol<br>[USERS] list users<br>[X]pert On/Off<br>[W]rite User Info<br>[V]iew Settings<br>[NEWS] Screen display<br>[CHAT] between nodes<br>[S]cript questionnaire |
| SPECIAL INTEREST GROUPS<br>[A]bandon a SIG Forum                                                                                                    | [G]oodbye (to hang up)<br>For HELP, type H plus<br>the command<br>abbreviation                                                                                                    | DOORS (Databases)<br>[OPEN] a door<br>Type OPEN 1 for the<br>Fish Consumption<br>Database                                                                                                    |

======[EPA Nonpoint Source Program Electronic Bulletin Board]=======

Figure 1. SIG Forum Main Menu

February 26, 1992

5

## **3. NPS BBS Main Board and SIG Forum Features**

## Files

Sharing files is one of the most important functions of a bulletin board system. A variety of files such as software programs and documents are stored on the NPS BBS Main Board for downloading (transfer to your computer). Your file donations (uploads) will help to keep the file store up-to-date and useful. Main Board Bulletin 2 is a primer on uploading and downloading files.

The Fish Consumption SIG Forum does not maintain its own store of general interest files. It stores files specifically of interest to members of this SIG Forum. Files that have been checked by the SIG Forum Technical Monitor are located in File Directory 1 of the SIG Forum; recently uploaded, unchecked files are located in File Directory 2 of the SIG Forum.

To view the directories (lists) of files in the SIG Forum, type **F** at the "SIG Command?" prompt. Choose the number of the directory you wish to view. For further instructions on searching the file directories, uploading, and downloading, see Appendix I of this manual or Chapters 8 and 9 of the NPS BBS user's manual.

You cannot download the data files or working program files from the Fish Consumption Database in the SIG Forum's door (discussed later in this chapter). You can, however, download the results of the searches you do using the Fish Consumption Database inside the door by selecting the Wide File option at the end of your search. This option creates a downloadable, zipped file with your personal search results. (This option will be discussed in detail in Chapter 5.)

#### **Zipping and Unzipping Files**

Most files available for downloading anywhere on the NPS BBS are stored in a zipped (compressed and consolidated) format and have the ".ZIP" filename extension. Use the software program PKUNZIP.EXE (available on the NPS BBS) to unzip files that you download and use PKZIP.EXE to zip files that you want to upload. When you download PKZ110.EXE from the NPS BBS to your system and run it, it will automatically write copies of the zipping program, PKZIP.EXE, and the unzipping program, PKUNZIP.EXE, on your disk drive. If you are unfamiliar with zipping and unzipping, read Main Board Bulletin 4. Instructions on how to upload and download files are also available in the NPS BBS user's manual, the NPS BBS's online help system, and the manual for your telecommunications software.

#### Zipping and Unzipping for MacIntosh Users

MacIntosh users can unzip files by using a shareware file called MACUNZIP.SIT. This file is available for downloading on the NPS BBS. If you are using a MacIntosh, go into the transfer protocol preferences part of your telecommunications program and choose *binary* rather than *Macbinary* format. Then download MACUNZIP.SIT with the *MacBinary transfer protocol* turned ON. (This protocol properly accounts for the blocks and forks of the MacIntosh file structure.)

Later, when you download non-Mac-format, ASCII-format text files from the Main Board or SIG Forum, make sure that the *MacBinary transfer protocol* is turned OFF. You will not be able to unzip non-Mac files downloaded while the *MacBinary transfer protocol* is ON. The MACUNZIP.SIT file contains its own documentation.

UnStuffit Delux is a commercial program that will also unzip a file on the Mac, but it will suffer the same confusion if the *MacBinary transfer protocol* is not OFF when you download files from the NPS BBS.

Users of other systems that do not use MS-DOS may not be able to unzip files downloaded from the NPS BBS and should consult the Sysop for assistance.

#### Use of ASCII Format

Before uploading a text file for the use of other users, save it in ASCII format so that other users can read it no matter what kind of computer or word processor they have. (Some word-processing programs call ASCII format *DOS-text* or *MAC-text* format.)

### **Bulletins**

Reading the bulletins available on the Main Board of the NPS BBS and in the SIG Forum can greatly enhance your experience online. Bulletins are short articles, announcements, and lists that can be read online or downloaded for future reference.

Bulletins in the Fish Consumption SIG Forum include lists of keywords for searching the Fish Consumption Database and other pertinent news articles and event announcements.

To view a list of bulletins in the SIG Forum, type **B** at the "SIG Command?" prompt. The list of available bulletins will be displayed. At the "Bulletin List Command?" prompt, type the number of the bulletin you wish to read. For further instructions on searching the bulletin list and downloading bulletins, see Appendix I of this manual or Chapter 7 of the NPS BBS user's manual.

### Messages

Peer-to-peer information exchange is the primary reason for having a SIG Forum, and key to that exchange is the successful transfer of messages between users.

SIG Forum users may leave messages to individuals, to everyone in the SIG Forum, or to selected groups. The NPS BBS program stamps every message with a subject, the date, and the time. When the message is read, the date and time of receipt are also posted. Callers may search all the public messages for subjects or words or phrases and may automatically scan for messages with a common subject.

Five types of messages can be sent on the NPS BBS Main Board or in the SIG Forum:

- Public messages—messages from one user to another that can be read by all users.
- **Private messages**—messages from one user to another that can be read by only the sender and receiver (and the Sysop).
- General messages—messages from one user addressed to all other users.
- Group messages—messages that can be read only by users who know the password assigned by the sender.
- Comment to the Sysop—messages from one user to the Sysop that can be read by only the Sysop.

To read messages posted in the SIG Forum, you must first join the SIG Forum. To read all messages (public, general, and your own private messages) from most recent to oldest, type R L (for Read Last) at the "SIG Command?" prompt. To read only those messages (public, general, and your own private messages) that you have not already read, type R S (for Read Since) at the "SIG Command?" prompt.

To reply to a message you have just read, type **RE** at the "End of Message Command?" prompt. To reply to any other message posted in the SIG Forum, at the "SIG Command?" prompt type **REPLY** followed by the number of the message to which you wish to respond.

To post a new message for SIG Forum users only, type E (for Enter) at the "SIG Command?" prompt. The subcommand to save and send your message after you have completed writing it is S. To post a message on the Main Board of the NPS BBS, you must type E at the "Main Board Command?" prompt.

Another type of message is the Comment to the Sysop. This is a way to ask the NPS BBS System Operator (Sysop) technical questions about accessing the NPS BBS and using the Main Board and SIG Forum features. From the "SIG Command?" or "Main Board Command?" prompt, type C.

For complete information on all the types of messages and detailed instructions on posting, replying to, and sending messages, see Chapter 5 of the NPS BBS user's manual.

## **Doors to Databases**

Doors are features that allow access to other programs without exiting the NPS BBS. A number of doors are available on the Main Board of the NPS BBS. Type **OPEN** at the "Main Board Command?" prompt to see a list of available doors. In the Fish Consumption SIG Forum, one door is available—the Fish Consumption Database. Complete information on accessing and searching this database is presented in Chapter 5 of this manual.

## 4. Getting Help

Online help messages are available by typing **H** at almost any prompt in the Main Board of the NPS BBS, the SIG Forum, or the SIG Forum's database.

In the Fish Consumption Database, typing **H** will display explanations of the currently available menu options. **H** can be used to display help information from most menu prompts. In the database, you cannot type **H** for help when you are being prompted to type a search criterion into a data field. (The program will assume that your search criterion for that data field is the letter **H**.)

The remainder of this manual will focus on the operation of the Fish Consumption Database. If you are familiar with your computer and telecommunications software, then you may be able to use the NPS BBS and the SIG Forum without reference to the NPS BBS user's manual. After you read this manual, the help messages may be sufficient to allow you to use the database without referring to this manual very often.

If you have questions that the user's manuals do not answer, refer to Appendix II for the names and telephone numbers of other information sources.

The SIG Forum Main Menu (Figure 1) summarizes the SIG Forum's capabilities and is useful as a quick reference for commands and as a map for further exploration. Once you are familiar with the basic commands available in the SIG Forum, you can save time online by turning off the Main Menu display by typing X (for eXpert) at the "SIG Command?" prompt. Typing X again will turn the complete Main Menu display back on.

## 5. Searching the Fish Consumption Database

### **Database Contents**

The Fish Consumption Database is composed of three data files that hold data about fish consumption bans and advisories, documents, and contacts, respectively. Each data file holds many records (discrete sets of data) about individual bans and advisories, documents, or contacts. (See Table 1.)

The database program allows searches of each data file individually (single file searches) or all three data files simultaneously (all files search). Although the data fields (information categories) are different for each data file, basic search strategies are the same for all searches.

#### Entering the Database Door

To enter the database door, type OPEN 1 at the "SIG Command?" prompt. After a few moments, you will see the Pre-search Menu.

Fish Consumption Database

Version 1.x

Pre-search Menu

Search <B>ans and Advisories File Search <D>ocuments File Search <C>ontacts File Search <A>ll Files <Q>uit to the SIG Forum Enter your choice or <H>elp:

#### **Basics of Performing a Search**

#### **Entering Your Search Criteria**

The basic flow of events is the same for all search options (see Figure 2). After you choose what type of search you wish to do from the Pre-Search Menu, you are shown a list of the data fields that are searchable for that data file. If you choose to continue from this screen, you will be given the opportunity to specify search criteria for up to six of these fields. Simply type in the character string, word, or phrase you want to find in each field. If you do not want to specify a search criterion for a given field, type **<ENTER>** for that field. The program is insensitive to upper case vs. lower case.

| Table 1. | <b>Contents of</b> | Fish | Consumption | Database |
|----------|--------------------|------|-------------|----------|
|----------|--------------------|------|-------------|----------|

| DATA FILE NAME      | DATA FIELDS IN<br>THE FILE                                                                                                    | EXAMPLE OF A RECORD                                                                                                    |
|---------------------|----------------------------------------------------------------------------------------------------|----------------------------------------------------------------------------------------------------|
| Bans and Advisories | EPA REGION*<br>STATE<br>WATEBODY<br>GEOGRAPHIC EXTENT<br>POLLUTANT<br>SPECIES<br>POPULATION<br>Start Date<br>End Date<br>Ban ID Code<br>Contact Person ID Code | 05<br>MI<br>Lake Superior<br>MI WI and MN waters, also to<br>tributaries<br>PCBs<br>trout-lake 10-20"<br>RGP<br>10/01/80<br>12/31/80<br>BAN-0000<br>CON-0000                                                                                                    |
| Documents           | AUTHOR(S)<br>TITLE<br>KEYWORDS<br>ABSTRACT<br>Publication Date<br>Publication Date                                                                             | Thomas, Tom<br>Pinetree Bay Toxics Action<br>Program<br>Bioaccumulation, Biota, CSOs,<br>Coastal, Databases, Decision-<br>making, Ecological risk<br>This report provides a synthesis<br>of information describing the<br>geographic extent and severity<br>of chemical contamination in<br>Pinetree Bay<br>January 1986 |
|                     | NTIS or Other Pub. ID Code<br>Document ID Code<br>Check Date<br>Contact Person ID Code                                                                         | NTIS PB00-1000000/AA<br>DOC-0000<br>01/10/90<br>CON-0000                                                                                                    |
| Contacts .          | EPA REGION<br>STATE<br>LAST NAME<br>FIRST NAME<br>Contact Person ID Code<br>Coutesty Title<br>Job Title, Company, Department<br>Address                        | 01<br>VT<br>Jones<br>Roberta<br>CON-0000<br>Dr.<br>Associate Fisheries Biologist<br>VT Dept. of Natural Resources<br>Fisheries Division<br>100 Main Street, Room 333<br>Applebury, VT 00111<br>(2021 288 2222                                                                                                    |
|                     | Phone Number(s)<br>Fax Number<br>Check Date                                                                                                    | (802) 888-2222<br>(802) 888-2223<br>06/06/86                                                                                                    |

\*Data fields shown in capital letters are searchable.

PRE-SEARCH MENU ----->

Choose any option and you exit from this menu.

All searches can continue to the Post-search Menu

SEARCHING ---->

Enter and revise until you are ready to list the search results or return to the Pre-search Menu.

#### **POST-SEARCH MENU**

Choose any option at any time and remain at this Menu until you < Q > uit to the Pre-search Menu.

Search <B>ans and Advisories File

Search <D>ocuments File

Search <C>ontacts File

Search <A>11 Files

<E>elp to see further instructions

<Q>uit to the SIG Forum <C>ontinue to enter
 search criteria

Is this correct? <N> to revise search criteria

Is this correct? <Y> to authorize program to begin search of selected criteria

<H>elp to see further
instructions

<Q>uit to the Post-search Menu Broaden the Search

<A>dd additional
 search
<U>ndo last

<R>eset and <A>dd a more specific search

<S>ort

<T>erse listing to screen <V>erbose listing to screen <W>ide file to SIG's Disk (when available) <H>elp to see further instructions <Q>uit to the Presearch Menu

Figure 2. Fish Consumption Database Options

Before going ahead with the search, the program allows you to review and edit your criteria or cancel the search. When it searches, the program ignores any fields that you leave blank and selects only those records in the data file that meet ALL of the criteria specified.

If you are doing an all files search, you will be given five blank lines on which to type the words or character strings you have chosen as your search criteria. You can use as many of these five blank lines as you want to define your search. Warning: An all files search is much slower (though more thorough) than a single file search.

There are a number of different ways in which you can approach your searches of the data files. The first is to decide on a very specific search strategy before actually using the database. This requires knowing exactly what types of information are available in the database. Table 1 outlines the types of data available in each of the three data files. Appendices III and IV to this manual include lists of

currently used Documents data file keywords, species and size classes of fish and shellfish, pollutants, and population groups. These lists also are posted on the Fish Consumption SIG Forum as bulletins.

Another strategy would be to select a very broad search criterion and briefly skim the results after the search using a terse list (see below). For example, if you are searching the Bans and Advisories data file and you type the search criterion **catfish** in the Species data field, you will see all listings for all types of catfish. Based on these listings, you can then select which individual varieties of catfish you wish to select for a narrower search.

A third option is to view every record in a data file. To select every record in an entire data file, you must search for something that is in every record. The simplest way to do this is to search for all the vowels (a, e, i, o, u, and y) in a text field such as species, author, or last name. Accumulate the vowel searches with the Add option (see below).

#### Broadening Your Search

Use General or Short Terms

An effective way to broaden the scope of your searches is to use as search criteria short words or character strings that will be present in many related words.

For example, if you are searching the Documents data file and you type in **toxic** for the Abstract data field, any document with the words *toxic*, *toxics*, *toxicology*, and *toxicologist* in the abstract will be selected. Typing in **ology** will find *toxicology*, *ecology*, and *biology*.

Use the Add Option

Another way to broaden your search is to use the Add option when the initial search is complete. This option allows you to add the results of a second search to the records found in the first search. In other words, it allows you merge the results of two searches into one longer list. The Add option is discussed in more detail below.

Use the Undo Last Option

If you have been accumulating the results of a number of different searches by using the Add option, you can use the Undo Last option to erase the current search criteria. The program then deselects the records found in the most recent search. It retains selection of all records located by any previous searches.

Suppose, for example, that you are searching the Bans and Advisories data file and you complete one search typing only the search criterion 7 in the EPA Region data field. Then you use the Add option to add records from EPA Region 6 by doing a second search using the search criterion 6 in the EPA Region data field. Then you decide that you are not really interested in records pertaining to EPA Region 6 after all. You can use the Undo Last option to remove the most recent search results—the EPA Region 6 records—from your cumulative list. You can then view your EPA Region 7 list by itself or use the Add option to add some other types of records to your list.

Narrowing Your Search

Specify Multiple Data Fields

The database automatically narrows your search as you specify criteria for more than one data field.

For example, if you are searching the Bans and Advisories data file and you type in **trout** for the Species data field and **10** for the EPA Region data field, only those bans and advisories that involve trout in EPA Region 10 will be selected. The more data fields you type criteria into, the fewer bans and advisories will meet all the criteria.

Use Specific Terms

Another way to narrow your search is to use very specific terms as your search criteria.

For example, if you are searching the Documents data file and you type in **toxicology** for the Title data field, only those documents that have the specific word *toxicology* in the document title will be selected. In the Bans and Advisories data file, typing **trout-lake** will prevent the program from selecting *trout-brown* or just plain *trout*.

#### **Post-Search Options**

When the program has finished searching the database for all the search criteria you selected, it will display the most recent search criteria, the number of records found by the current search, and the number of records accumulated by the current series of searches. Next, a Post-search Options Menu will appear:

<T>erse, <V>erbose, <W>ide, <A>dd, <S>ort, <U>ndo last, <R>eset, <Q>uit

Now you have the options of altering the search results, sorting the search results, or seeing/saving the search results. You can execute one of these options by typing its first character.

#### Altering Your Search Results

- [A]dd Prompts you to add to the list of selected records by adding to or changing the search criteria. (See example above under Broadening Your Search.) Records found by the previous search(es) in a series of searches remain selected and will display in terse and verbose lists (discussed below). No matter how many different search strategies find a particular record, it will be listed only once. The Reset option terminates a series of searches.
- [U]ndo last Erases the current search criteria and reverts to the previous criteria in a series built with the Add option. The program deselects only the records found by the criteria from the most recent search. It retains selection of all records located by the other searches in the series. You can undo only the most recent criteria searched; the earlier criteria in a series can be undone only by using the Reset or Quit option.

• [R]eset - Erases all search criteria and deselects all records so a fresh list of records can be generated from the data file. After choosing Reset, choose Add to start a fresh search of the data file. The Reset option does not erase the Sort criteria already chosen.

#### **Sorting Your Search Results**

• [S]ort - Prompts you to specify the sequence of selected records in listings by numbering the sort priority of the data fields. For example, to sort a document listing by author and title, type S and then type a 1 by Author and a 2 by Title. The records will be alphabetized by author, and documents with the same author will be alphabetized by title as a subgroup.

#### Seeing or Saving Your Search Results

- [T]erse list Displays on the screen concise information for all records that match the search criteria, including information about the contact person. The main reason to view the terse listing is to see whether your search and sort strategies worked as well as you had planned. The terse list is missing too much information about each record to be a good source of data.
- [V]erbose list Displays on the screen all data fields for all records that match the search criteria, including information about the contact person.

You can save the terse and verbose listings to files on your computer. Since they are not automatically saved by the database or the NPS BBS, saving these search results to a file must be done by using functions in your telecommunications software program. Almost all such programs allow users to save to a file on disk all text that scrolls across the screen. If you turn on one of these log (or capture) files when you log on to the NPS BBS, then you will have a record of everything that happens in the session: bulletins, messages, file transfers, and search strategies and their results. You also can type comments to yourself at a Main Board, SIG Forum, or database prompt, which the NPS BBS and database will ignore as errors. The NPS BBS display is 24 rows by 80 columns, making it easy to print or edit the captured text via word processing. Refer to the NPS BBS user's manual, Chapter 3, Pre-Tour Preparation section, or the manual for your telecommunications software program to discover the combination of keystrokes that will open and close log/capture files for you.

If you are dialing in on a system that does not allow log/capture files, then you may be able to direct the screen output to your printer. First make sure the printer is turned on, is online, and has paper and ink/ribbon. Then tell your telecommunications software or operating system to direct screen output to the printer. Consult your software or system manuals for help.

Some search output is too wide or voluminous to display on an NPS BBS screen. If the results are from a single file search, a results list can be generated with the Wide file option in the Post-search Options Menu. You can preview the contents and sequence of a Wide file by viewing the verbose list on the screen first.

• [W]ide file - Generates a wide, tabular report and saves it as a zipped file that you can download from the "SIG Command?" prompt. (This option is not available for an all files or a contacts search.)

When you choose the Wide file, the program writes the information from the verbose listing into a file in a row-and-column format. If your listing is more than 50 records long (such as 50 documents or 50 bans and advisories), then using the Wide file option is faster than viewing a verbose list on the screen. This option also prevents line noise from corrupting your results list.

After prompting you for an eight-character name for your file, the program will place your zipped file in the SIG Forum's download directory. Remember or record the filename you created because the SIG Forum currently will not list it in an online file directory. (This problem is being studied.) Download your file by typing **D** [eight-character filename].zip at the "SIG Command?" prompt. You will have a month to download the file before the NPS BBS program deletes it from the system.

Note that as you download your results file (or any file) from the NPS BBS, you will be prompted by the NPS BBS program for the filename to send to your computer. Then you will be prompted again by the telecommunications software program on your system for the name of the file that is going to come in. It is a good idea to use the same filename each time since the name of the file may affect how it behaves. For example, zipped files cannot be unzipped on your system unless they end in .*ZIP*.

#### **Other Post-Search Options**

- [H]elp Displays an explanation of the options at the current menu.
- [Q]uit Erases all search and sort criteria, deselects all records, and returns to the Pre-search Menu.

### Searching the Bans and Advisories Data File

#### What Each Searchable Data Field Contains

- EPA Region Entered as Arabic numbers (1-10).
- State Use the 2-letter postal code for searches e.g., AK, VA, OK.
- Waterbody e.g., Mississippi River.
- Geographic Extent Brief text that describes which portion of the waterbody is covered by the ban or advisory e.g., Smith County, Route 7 to the WV border, Cove of Bear Creek, 560 acres, tidal portion.
- Pollutant e.g., Pesticide, Chlordane.
- Species Species common name with size range or exceptions e.g., catfish-bullhead > 20".
- Population Codes to describe the technical, demographic, or behavioral specifics of the ban or advisory, as listed in Appendix IV.

See the SIG Forum bulletin list (before entering or after exiting the database) for a complete and current list of pollutant, species, and population codes used in this data file. Appendix IV contains the versions of these lists that were current at the time of publication. Appendix VI is a history of the origins of the information in the Bans and Advisories data file and the modifications made to the original data to display it in its current form in the Fish Consumption Database.

#### What Each Nonsearchable Data Field Contains

- Start Date Date ban or advisory started.
- End Date Date ban or advisory ended (if it is no longer in effect).
- Ban ID Code A unique alphanumeric code assigned to identify a particular ban or advisory. (A given ban or advisory may have many records in the data file, but all these records will show the same Ban ID Code.)
- Contact Person ID Code
   A unique alphanumeric code, assigned to each record, that identifies the person in the Contacts data file who can supply additional information about the ban or advisory. The program looks up this contact information automatically if it is available and includes it in the listings of the document data.

These fields cannot be searched, but the information in them will be displayed as part of a Verbose or Wide file results listing. The wide field output from a Bans and Advisories search is a table that should be printed on 14-inch paper in a 15- or 16-pitch font.

#### Searching the Documents Data File

The Documents data file contains information about documents related to risk assessment of fish consumption, including complete bibliographic data, keywords, brief abstracts, and a link to the Contacts data file to identify sources of documents.<sup>2</sup>

The Documents data file, as of this writing, is based on bibliographies from two projects. It is not purported to be a complete literature review on the topic of risk management of fish consumption. If you know of documents that should be added to the file, please contact the SIG Forum Technical Monitor.

#### What Each Searchable Data Field Contains

• Author(s) Complete names (if available) of all authors or of the responsible institution if authors are not named. Only the lead author is listed last name first. First names are spelled out, when possible.

<sup>&</sup>lt;sup>2</sup>The U.S. EPA is not prepared to supply copies of documents listed in this database unless specifically named as the contact or publisher for particular documents. In general, it is best to contact the publisher for a document if contact information is not available.

| • | Title    | Title of article, journal, chapter, or book, with volume and issue numbers for articles and page ranges for articles and chapters.                                                                                                    |
|---|----------|----------------------------------------------------------------------------------------------------|
| • | Keywords | Terms that classify the document's contents, supplied by the author if possible. See the keyword list in Appendix III for a guide to the use of keywords in this database. Each discrete term in this data field ends with a period. To distinguish CA from CArcinogen, for example, type CA. as the Keyword search criterion. Common species names in these keywords were modified to match the common names in the Bans and Advisories data file. See Appendix VI for more information about species names. |

• Abstract A brief summary open to a full text search.

When doing a search of the Documents data file, you should probably enter only one character string or word per data field. For example, typing the phrase **John Smith** for the Author data field would cause the program to miss any references to *John W. Smith* or *Smith*, *John*. You are better off using just the last name in the Author data field.

See the SIG Forum bulletin list (before entering or after exiting the database) for a complete and current list of keywords used in this data file. Appendix III contains the version of this list that was current at the time of publication.

#### What Each Nonsearchable Data Field Contains

| • | Publication Date                     | Accurate to the year, month, or day.                                                      |
|---|--------------------------------------|-------------------------------------------------------------------------------------------|
| • | Publisher or Agency<br>Name          | The original source institution, regardless of who is now supplying copies to the public. |
| • | NTIS or Other<br>Publication ID Code | Document numbers or codes used by the publisher to catalogue each item published.         |

- Document ID Code A unique alphanumeric code assigned to identify each record. for this System
- Check Date Last date on which these data were known to be accurate.
- Contact Person ID Code A unique alphanumeric code that identifies the person in the Contacts data file who can supply copies of the document. The program looks up this contact information automatically if it is available and includes it in the listings of the document data.

These fields cannot be searched, but the information in them will be displayed as part of a Verbose or Wide file results listing. The terse listing for the documents also identifies the contact person. You can sort the listings on most of the nonsearchable data fields.

#### **Fish Consumption Survey Data**

Data about fish consumption surveys of various types are stored in the Documents data file, even if a report about the survey has not yet been published. Information about a survey could be included even if the survey is only in the planning stages. As of this writing, most of the records for consumption surveys are published reports.

For the surveys, the contents of the data fields in the Documents data file have been modified slightly:

- The Author field holds the names of the scientist(s) or agency conducting the survey.
- The Title field holds the name by which the survey is known.
- The Keywords field holds terms that summarize or classify the survey's characteristics, such as the location of the survey, the target population, and the type of survey. All consumption surveys have "survey-consumption" as a keyword. Other keywords for surveys are included in the main keyword list in Appendix III.
- The Abstract field holds a brief summary or explanation of information not conveyed by the other fields.
- The Publication Date field holds the actual or planned completion date.
- The Publisher field holds the name of the responsible, performing, or lead agency, regardless of who employs the scientist or the contact person.
- The NTIS or Other Publication ID Code field holds the project code if one is used.
- The Document ID Code for this System, the Check Date, and the Contact fields are used exactly as they are for regular documents.

### Searching the Contacts Data File

#### What Each Searchable Data Field Contains

| • | EPA Region | Entered as Arabic numbers (1-10). Contacts located in Washington, DC, and connected to the federal government have "HQ" in the Region field. |
|---|------------|----------------------------------------------------------------------------------------------------|
| • | State      | Use the 2-letter postal code for searches - e.g., AK, VA, OK.                                                                                |
| • | Last name  | If the contact is an organization, then this field usually holds the organization's acronym.                                                 |

• First name

What Each Nonsearchable Data Field Contains

- Contact Person ID A unique alphanumeric code assigned to each contact person. Code
- Courtesy title e.g., Dr.
- Job Title, Company, Department
- Address
- Area Code and Telephone Number(s)
- FaxnNumber
- Check Date Last date on which the contact data were known to be accurate.

These fields cannot be searched, but the information in them will be displayed as part of a Verbose results listing. No Wide file reports are available for the Contact data file.

#### **Searching All Data Files**

An All Files search allows you to search for character strings, words, or phrases in all data fields (except data fields containing dates) of all three data files simultaneously. This is the only type of search that allows you to narrow your search by searching for two or more criteria that fall in the same data field (see the example regarding *lead* and *chromium* below.)

An All Files search is the slowest type of search, but it is thorough and flexible. For example, searching for *lead* will select bans and advisories based on lead AND documents that mention lead anywhere in the data files. Searching for *Smith* could select a ban for Smith Mountain Lake, a document written by John Smith, and contact persons named Smith.

The structure of the All Files search logic is very similar to that of single file searches. Rather than entering criteria for specific data fields, however, you enter criteria into five blanks with no data field labels.

Thus, you can build searches of multiple criteria that could occur in any field or the same field. For example, a search for *lead* and *chromium* could be appended to a search for *dioxin* and *PCB* using the Add option. The result would be a combined list of some records that deal with both lead and chromium and other records that deal with both dioxin and PCB.

When doing an All Files search, you should probably enter only one character string or word per blank line. For example, typing the phrase *John Smith* on one line would cause the program to miss any references to *John W. Smith* or *Smith, John.* You are better off using just the last name.

No Wide file reports are available for All Files searches. The Sort option in the Post-search Options Menu allows you to sequence independently the records found in each of the data files.

## **Data Quality**

Although all information stored in the Fish Consumption Database has been carefully checked, it might contain errors. User participation is essential to the quality and continuing utility of this database and all the other information in the SIG Forum. Without feedback from users like you, the data will become out-of-date and useless.

To warn users of out-of-date data, all Verbose listings contain a check date. This date is the last date on which the accuracy of the item was confirmed by someone in a position to know. This knowledgeable person could be a designated state contact, a federal official, an academic researcher or you! If you see errors in the database or want EPA to add new information, please send an online message to the SIG Forum Technical Monitor. (See Appendix II or SIG Forum Bulletin 1 online for the name of the current SIG Forum Technical Monitor.) Complete references to information sources are greatly appreciated.

## 6. Submitting Revisions and Additions

#### Data Changes and Additions

Changes and additions to the Fish Consumption Database can be suggested by any SIG Forum user. Suggested changes can be submitted to the SIG Forum Technical Monitor, who will review the data, check the source, verify the accuracy of the data, and then add the data to the database during a periodic update. SIG Forum users cannot update the database directly.

The file DATAFORM.ZIP in File Directory 1 of the SIG Forum contains blank forms for submitting additions or changes for all three data files. The forms list all the data fields in the data files and are intended to ease your submission of complete data. After you download this file to your system and unzip it, you can copy the blank forms to another file on your disk, complete them in a word processor, and upload the completed file to the Technical Monitor. (See Appendix II or SIG Forum Bulletin 1 online for the name of the current SIG Forum Technical Monitor.)

Paper copies of the forms, which can be copied, filled out, and mailed to the Technical Monitor, are included in Appendix V. Informal data messages can be sent to the Technical Monitor by the regular SIG Forum message system.

If you keep track of your bans, advisories, or related documents in a computer database, then you may be able to donate files that could be directly incorporated into the Fish Consumption Database with relatively little effort. Please contact the Technical Monitor if you might be able to participate in this manner.

If you or your colleagues write or use reports that could be included in this database, please send your bibliographies on paper or in ASCII-format files to the SIG Forum Technical Monitor. You also can upload ASCII-format files of your own reports for distribution via the SIG Forum.

#### Software Bugs

The software for the Fish Consumption Database probably contains bugs. It has passed quality control tests, but a creative user like you could enter some combination of keystrokes that evades the program's logic and error-handling protocols.

Programmers can't fix such problems unless they know about them. If the database program seems to function poorly or if it freezes up completely,<sup>3</sup> please leave a comment to the Sysop by typing C at the "SIG Forum Command?" prompt.

<sup>&</sup>lt;sup>3</sup>The only time you should hang up without logging off is when a door program freezes and you have no other way out. If you have this problem, please phone the Sysop, using the telephone number in Appendix II, and ask him or her to manually unfreeze the phone line.

The more information you can include about the problem, the better. If you can, jot down immediately the series of keystrokes and events that led to the error and any error message that the program displayed. If a log/capture file was not on when the problem occurred, try to repeat the error with a log/capture file turned on. Then send a comment about the problem to the Sysop (type C at the "SIG Command?" prompt). Also, please upload your log file because the Sysop and programmers may need to see it.

## Appendix I NPS BBS Commands—Alphabetical Listing

| [ <b>A</b> ]bandon a SIG Forum | Exits the current Special Interest Group (SIG) Forum, if you're in one, and returns you to the Main Board Menu.                                                                                                    |  |  |
|--------------------------------|----------------------------------------------------------------------------------------------------|--|--|
|                                | Subcommands: None                                                                                                    |  |  |
| [ <b>B</b> ]ulletin Listings   | Displays a menu of bulletins.                                                                                                    |  |  |
|                                | Subcommands: # A D N R S NS                                                                                                    |  |  |
|                                | <ul> <li># (e.g., B 1) selects a bulletin number to read, etc;</li> <li>A displays all bulletins;</li> <li>D enters download mode to download selected bulletin(s);</li> <li>N displays all new bulletins since you last logged on;</li> <li>R re-displays the bulletin menu;</li> <li>S searches for text in selected bulletins (#) or in all (A) bulletins.</li> <li>NS displays selected bulletin non-stop.</li> </ul> |  |  |
| [ <b>BYE</b> ]                 | Logs off and hangs up the phone. (Same as command G Y).                                                                                                    |  |  |
|                                | Subcommands: None                                                                                                    |  |  |
| [CHAT] with Other Users        | Allows you to communicate directly with other callers who are logged on through other phone lines (called nodes).                                                                                                    |  |  |
|                                | Subcommands: # G A U                                                                                                    |  |  |
|                                | <ul> <li># begins CHAT with person indicated by node numbern(#);</li> <li>G initiates a group CHAT;</li> <li>A announces your own node as available for CHAT;</li> <li>U announces your own node as unavailable for CHAT.</li> <li>(Use postcommand Q/E to quit CHAT).</li> </ul>                                                                                                    |  |  |
| [C]omment to Sysop             | Allows you to leave a private message to the Sysop (SYStem OPerator).                                                                                                    |  |  |
|                                | Subcommands: None                                                                                                    |  |  |

| [D]ownload a File            | Allows you to retrieve a file from the NPS BBS to your computer.                                                                                                    |  |  |  |
|------------------------------|----------------------------------------------------------------------------------------------------|--|--|--|
|                              | Subcommands: "filename" "protocol"                                                                                                    |  |  |  |
|                              | filename filename for download used on command line (DOS wildcards permitted);                                                                                                    |  |  |  |
|                              | protocol sets transfer protocol.                                                                                                    |  |  |  |
| [ <b>DB</b> ] Download Batch | Allows you to download several files, prompting you to add a second filename to the command line.                                                                                                    |  |  |  |
|                              | Subcommands: "filenames" "protocol"                                                                                                    |  |  |  |
|                              | filenames filenames for download (DOS wildcards permitted);<br>protocol sets transfer protocol.                                                                                                    |  |  |  |
|                              |                                                                                                    |  |  |  |
| [E]nter a Message            | Allows you to leave a message for another user or other users. After<br>entering a message, you may hit $\langle ESC \rangle$ to access postcommands. If<br>$\langle ESC \rangle$ won't work on your systems to display the postcommands,<br>press $\langle CTRL \rangle$ U instead. (See Appendix III of the NPS BBS user's<br>manual for more Full Screen Editor Control Key commands.) |  |  |  |
|                              | Postcommands: A C D E F H I L Q S U                                                                                                    |  |  |  |
|                              | <ul> <li>A aborts the message entry and returns to Main Board Menu;</li> <li>C continues the message;</li> </ul>                                                                                                    |  |  |  |
|                              | <b>D</b> Delete—prompts user for line number in message to delete;                                                                                                    |  |  |  |
|                              | E Edit—requests line number in message to edit;                                                                                                    |  |  |  |
|                              | <b>F</b> Selects full-screen editing rather than line-by-line editing;<br><b>H</b> displays help information:                                                                                                    |  |  |  |
|                              | I Insert—prompts user for line number and text to insert.                                                                                                    |  |  |  |
|                              | L List—re-displays current message in line-by-line mode:                                                                                                    |  |  |  |
|                              | Q helps display, copy, and move parts of an original message into a reply (see REPLY command);                                                                                                    |  |  |  |
|                              | S saves the message;                                                                                                    |  |  |  |
|                              | U uploads to a remote editor.                                                                                                    |  |  |  |

Fish Consumption SIG Forum User's Manual

| [F]ile Directories  | Describes directories from which files may be downloaded. Files new to caller are displayed with asterisk.<br><u>Subcommands:</u> # D L N R U V Z NS                                                                                                    |  |  |  |
|---------------------|----------------------------------------------------------------------------------------------------|--|--|--|
|                     |                                                                                                    |  |  |  |
|                     | <ul> <li># displays a directory list for the directory with that number;</li> <li>D prompts user for file to download;</li> <li>L locates a file among several directories;</li> <li>N locates a file by date;</li> <li>R re-lists menu of available directories;</li> <li>U displays files in upload directories;</li> <li>V viewdisplays contents of a file;</li> <li>Z Zippy search—searches all directory files for specified text;</li> <li>NS Displays file in non-stop mode.</li> </ul> |  |  |  |
| [FLAG] for Download | Allows you to mark a file for future downloading.                                                                                                    |  |  |  |
|                     | Subcommands: "filename"                                                                                                    |  |  |  |
|                     | filename name of file you want to mark.                                                                                                    |  |  |  |
| [G]oodbye           | Begins log-off sequence. Prompts user with <i>Proceed With Log-off? Yes</i> or No. An answer of Y completes the log-off and phone hang-up; N leaves user connected to the NPS BBS. (Command BYE combines the commands G Y).                                                                                                    |  |  |  |
|                     | Subcommands: None                                                                                                    |  |  |  |
| [ <b>H</b> ]elp     | Displays context-sensitive help on any command in the menu.                                                                                                    |  |  |  |
|                     | Subcommands: "command name"                                                                                                    |  |  |  |
|                     | <b>command name</b> command for which user requires additional information.                                                                                                    |  |  |  |
| [I]nitial Welcome   | Displays the original welcome screen.                                                                                                    |  |  |  |
|                     | Subcommands: None                                                                                                    |  |  |  |

February 26, 1992

.

| [ <b>J</b> ]oin a SIG Forum | Displays a menu of Special Interest Group (SIG) Forum areas and allows you to join one.                                                                                                    |  |  |
|-----------------------------|----------------------------------------------------------------------------------------------------|--|--|
|                             | Subcommands: # "name"                                                                                                    |  |  |
|                             | <ul> <li># number of SIG Forum you want to join;</li> <li>name name of SIG Forum you want to join;</li> <li>(Postcommand Q allows you to bypass the news when entering a SIG Forum)</li> <li>(Postcommand J Main will exit the SIG Forum you're in and return you to the Main Board).</li> </ul>                                  |  |  |
| [ <b>K</b> ]ill a Message   | Deletes a message from the system.                                                                                                    |  |  |
|                             | Subcommands: "message number"                                                                                                    |  |  |
|                             | message # number of message to be deleted.                                                                                                    |  |  |
| [ <b>L</b> ]ocate File(s)   | Allows you to scan the file download directories for a filename.                                                                                                    |  |  |
|                             | Subcommands: "filename"n# A D N U NS                                                                                                    |  |  |
|                             | filenamefile you are seeking (DOS wildcards allowed);#specifies the number (#) of the directory to search;Asearches all available files within a SIG Forum;Dused to flag a specified file for download;Nscans only for files dated after a specified date;Usearches in all upload directories;NSfiles displayed in non-stop mode. |  |  |
| [MENU]                      | Redisplays the Main Board Menu one time.                                                                                                    |  |  |
|                             | Subcommands: None                                                                                                    |  |  |
| [ <b>M</b> ]ode Graphics    | Changes to or from graphics mode depending on your current setting.<br>(To use graphics mode, you must have installed the ANSI SYS driver, which comes with PC-DOS.)                                                                                                    |  |  |
|                             | Subcommands: CTTY ANSI GRAPHICS                                                                                                    |  |  |
|                             | CTTYplaces system in non-graphics, non-ANSI mode;ANSIplaces system in non-graphics, ANSI mode;GRAPHICSplaces system in graphics, ANSI mode.                                                                                                    |  |  |

1

| [N]ew Files (date)     | Locates any files uploaded to the NPS BBS since the specified date.                                                         |                                                                                                    |  |  |
|------------------------|----------------------------------------------------------------------------------------------------|----------------------------------------------------------------------------------------------------|--|--|
|                        | Subcommands: "date"e# A D S U NS                                                                                            |                                                                                                    |  |  |
|                        | date da<br># an                                                                                                    | te to begin a search for new files using MMDDYY format;<br>number of a directory to search (if you want to limit the<br>arch): |  |  |
|                        | A sea<br>D ma<br>S sci                                                                                                    | arches all post-dated files in all directories;<br>arks all queued files for download;<br>ans most recent files:               |  |  |
|                        | U sea<br>NS dis                                                                                                    | arches upload directories;<br>splays files in non-stop mode.                                                                   |  |  |
| [NEWS] Screen Display  | Displays news in the current Special Interest Group (SIG                                                                    |                                                                                                    |  |  |
|                        | Subcomm:                                                                                                    | ands: None                                                                                                    |  |  |
| [OPEN] à Door          | Allows you to temporarily "exit" PCBoard (the NPS BBS software) to<br>run an online application program such as a database. |                                                                                                    |  |  |
| t                      | Subcommands: # "name"                                                                                                    |                                                                                                    |  |  |
|                        | # nu<br>name na                                                                                                    | mber of door to open;<br>me of door to open.                                                                                   |  |  |
| [ <b>P</b> ]age Length | Allows us                                                                                                    | er to specify the number of lines displayed on screen.                                                                         |  |  |
|                        | Subcommands: #                                                                                                    |                                                                                                    |  |  |
|                        | i# nu                                                                                                    | mber of lines displayed per screen.                                                                                            |  |  |
|                        |                                                                                                    |                                                                                                    |  |  |

. .

\*

| [Q]uick Message Scan      | Scans all public messages for number and subject.                                                                                             |                                                                                                    |                     |  |  |
|---------------------------|----------------------------------------------------------------------------------------------------|----------------------------------------------------------------------------------------------------|---------------------|--|--|
|                           | Subcommand                                                                                                    | <u>s:</u> # F Y S NS + - TS USER                                                                                                    |                     |  |  |
|                           | # messa<br>F locate                                                                                                    | age number from which to start the scan<br>as all messages left by you;                                                                                                | •                   |  |  |
|                           | Y locate                                                                                                    | es all messages sent to you;                                                                                                    |                     |  |  |
|                           | S displa                                                                                                    | S displays all messages that you have not already read;                                                                                                    |                     |  |  |
|                           | NS displa                                                                                                    | NS displays messages in non-stop mode;                                                                                                    |                     |  |  |
|                           | + when<br>order                                                                                                    | <ul> <li>+ when appended to "#" displays messages in forward-numerical order;</li> <li>- when appended to "#" displays messages in reverse-numerical order;</li> </ul> |                     |  |  |
|                           | - when order                                                                                                    |                                                                                                    |                     |  |  |
|                           | TS scans message text as well as header but displays only header;<br>USER locates all messages left for or received from an indicated caller. |                                                                                                    |                     |  |  |
|                           |                                                                                                    |                                                                                                    |                     |  |  |
| [ <b>R</b> ]ead a Message | Allows you to                                                                                                    | o read messages.                                                                                                    |                     |  |  |
|                           | <u>Scanning Sub</u><br>SELECT DE                                                                                                    | commands: # F Y YA S L A ALL TS I<br>SELECT                                                                                                    | USER SKIP JUMP      |  |  |
|                           | #                                                                                                    | indicates the message number to read                                                                                                    | ·<br>•              |  |  |
|                           | F                                                                                                    | From-scans messages left by you for                                                                                                    | r other(s);         |  |  |
|                           | Y                                                                                                    | Your-scans messages sent to you;                                                                                                    |                     |  |  |
|                           | YA                                                                                                    | Yours/All-scans messages sent to yo                                                                                                    | u or to all users;  |  |  |
|                           | S                                                                                                    | Since—scans and displays all message                                                                                                    | s not already read; |  |  |
|                           | L                                                                                                    | Last—reads messages backwards start recent;                                                                                                    | ing from the most   |  |  |
|                           | Α                                                                                                    | reads messages from all selected Spec<br>(SIG) Forums;                                                                                                    | ial Interest Group  |  |  |
|                           | All                                                                                                    | reads messages from all SIG Forums;                                                                                                    |                     |  |  |
|                           | TS                                                                                                    | scans header of each message for indi                                                                                                    | cated text;         |  |  |
|                           | USER                                                                                                    | scans for messages left to or received                                                                                                    | from an indicated   |  |  |
|                           |                                                                                                    | user;                                                                                                    |                     |  |  |
|                           | SKIP                                                                                                    | skips remaining messages in current S<br>used after <b>R</b> A or <b>R</b> S command:                                                                                  | IG Forum— usually   |  |  |
|                           | JUMP                                                                                                    | jumps to next SIG Forum to continue                                                                                                    | message reading:    |  |  |
|                           | SELECT                                                                                                    | selects a particular SIG Forum for fut                                                                                                    | ure message scan-   |  |  |
|                           | 2-2-0-                                                                                                    | ning:                                                                                                    | are monabe real     |  |  |
|                           | DESELECT                                                                                                    | deselects a particular SIG Forum for l<br>future message base scanning.                                                                                                | bypassing during    |  |  |

1

Display Subcommands: NS NEXT PREV RM RM+ RM- + - /

NS displays messages in non-stop mode;

NEXT displays next numerical message;

PREV displays previous numerical message;

**RM** re-displays the last read message;

- RM+ re-displays the last read message and places message base in forward mode for further reading;
- **RM-** re-displays the last read message and places message base in reverse mode for further reading;
- + when appended to a message numbere(#), displays all messages in forward-numerical order;
- when appended to a message numbere(#), displays all messages in reverse-numerical order;
- / re-displays current message.

Capturing Subcommands: C D Z

- C Capture—messages displayed by current command are placed in a file and prepared for download;
- **D** messages displayed by current command are placed in a file and immediately downloaded;
- Z same as subcommand D except the file is compressed (zipped) before being downloaded.

General Subcommands; EDIT

EDIT places the current message in the editor for modification.

Postcommands: RE RR M T T- K N

- **RE** allows you to reply to the current message;
- **RR** immediately accesses the reference message if the current message is a reply;
- M invokes a pointer at the current message to make it easier to return to that message at a later time; (See [RM] Re-Read Memorized Message command.)
- T scans forward, and T- scans backward, through all messages that have a subject identical to that of current message;
- **K** deletes or kills a current message to or from you;
- N ends message reading without exiting the NPS BBS.

Fish Consumption SIG Forum User's Manual

| [REPLY] to Message(s)           | Allows you to reply to a message using all commands available under [E]nter a Message. (You may reply to a message while in [R]ead a Message command—See RE postcommand under [R]ead a Message.)                                                                                                    |                                                                                                    |                                               |  |  |  |
|---------------------------------|----------------------------------------------------------------------------------------------------|----------------------------------------------------------------------------------------------------|-----------------------------------------------|--|--|--|
|                                 | Subcon                                                                                                    | Subcommands: #                                                                                                    |                                               |  |  |  |
|                                 | #                                                                                                    | # The number of the message to which you would like to respond.                                                                     |                                               |  |  |  |
|                                 | <u>Quoting</u> : $\langle ESC \rangle Q$ , when used during a reply, initiates a series of prompts that help you display, copy, and move designated parts of the original message using the line-by-line editor; CTRL Q performs the same function as the Q command, using the full-screen editor rather than line-by-line editor. |                                                                                                    |                                               |  |  |  |
| [ <b>RM</b> ] Re-Read M Message | If you marked a message with a pointer (M subcommand under [R]ead a Message) while you were reading your messages, you may recall it with this command.                                                                                                    |                                                                                                    |                                               |  |  |  |
|                                 | Subco                                                                                                    | mmands: None                                                                                                    |                                               |  |  |  |
|                                 |                                                                                                    |                                                                                                    | ,                                             |  |  |  |
| [S]cript Questionnaire          | Displays a list of questionnaires available for you to complete.                                                                                                    |                                                                                                    |                                               |  |  |  |
|                                 | <u>Subco</u>                                                                                                    | mmands: None                                                                                                    |                                               |  |  |  |
| [SELECT] SIG Forums<br>for Scan | Lists the Special Interest Groups to which you have access for scanning or reading your mail (messages).                                                                                                    |                                                                                                    |                                               |  |  |  |
|                                 | Subcon                                                                                                    | mmands: S # D Q                                                                                                    |                                               |  |  |  |
|                                 | S                                                                                                    | selects all SIG Forums for scanning by place                                                                                        | cing "X" in each SIG                          |  |  |  |
|                                 | #<br>D<br>Q                                                                                                    | deselects a SIG Forum that has an "X" flag<br>deselects all SIG Forums for scanning (rem<br>Quit—returns you to the Main User Menu. | g (removes the "X");<br>noves all "X" flags); |  |  |  |
| [T]ransfer Protocol             | Displays a list of communications protocols for uploading or downloading files.                                                                                                    |                                                                                                    |                                               |  |  |  |
|                                 | Subcon                                                                                                    | mmands: letter or number of protocol in mer                                                                                         | nu                                            |  |  |  |
**[TEST]** a File Checks a file for possible viruses or other corruptions. Subcommands: "filename" filename name of file to be tested. [TS] Text Search Msgs. Allows you to scan text and headers of messages to locate specified text. Subcommands: F Y S A ALL L C D Z NS RM+ RM- #+ #- USER | & F uses specified text string to scan all messages left by you; Y uses specified text string to scan all messages left for you; S displays all messages not already read that contain specified text string: A scans all selected SIG Forums for the text string; ALL scans all SIG Forums, whether selected or not, for the text string: L reads current message base backward, last message to first; С displayed messages are placed in a file and prepared for download to your computer; D displayed messages are placed in a file and downloaded; Ζ provides same function as subcommand D except that it compresses (zips) the file; displays messages in non-stop mode; NS RM+ re-displays last message and puts message base in forward mode; RMre-displays last message and puts message base in reverse mode; #+ scans message base for specified text from this point forward; #scans message base for specified text from this point backward; **USER** displays messages with specified text left to or received from indicated user; Boolean OR operand that when placed in text locates either first or second text string or both; &

Boolean AND operand that when placed in text locates both the first and second text strings.

Allows you to upload, or transfer, a file to the NPS BBS.

Subcommands: "filename" "protocol"

filename DOS name of file to be uploaded; **protocol** selects a transfer protocol.

### February 26, 1992

[**U**]pload a File

| [ <b>UB</b> ] Upload Batch | Similar to the [U]pload command, but UB assumes that more than one file will be uploaded and prompts you for each filename. |                                                                                                    |                                    |
|----------------------------|----------------------------------------------------------------------------------------------------|----------------------------------------------------------------------------------------------------|------------------------------------|
|                            | Subcommands: "filenames" "protocol"                                                                                         |                                                                                                    |                                    |
|                            | filename(s)<br>protocol                                                                                                    | DOS name of file to be uploaded;<br>transfer protocol for the batch.                                                                                                    | 1                                  |
| [USERS] List Users         | Allows you to name, location                                                                                                | use a text string to search the current use, or last log-on date.                                                                                                    | er's file for a                    |
|                            | Subcommands:                                                                                                    | text string"   &                                                                                                    | 1                                  |
|                            | text string                                                                                                    | scans and displays all user records with text;                                                                                                    | the appropriate                    |
|                            | &                                                                                                    | Boolean $OR$ operand that when placed in<br>locates either first or second text string of<br>Boolean $AND$ operand that when placed<br>both the first and second text strings. | or both;<br>in text locates        |
| [V]iew Settings            | Displays your<br>last date on the                                                                                           | current NPS BBS settings including, for e<br>e NPS BBS, security level, and active me                                                                                          | example, your<br>ssages.           |
|                            | Subcommands:                                                                                                    | None                                                                                                    |                                    |
| [WHO]                      | Displays the C<br>communication<br>communicate v                                                                            | CHAT status of each node (phone line), but a with another node. (See CHAT comman with other callers.)                                                                          | nt does not permit<br>nd to        |
|                            | Subcommands:                                                                                                    | None                                                                                                    | ,                                  |
| [W]rite User Information   | Allows you to<br>editor default (                                                                                           | change your password, address, phone m<br>(on/off/ask), or Special Interest Groups for                                                                                         | umber, full-screen<br>or scanning. |
|                            | Subcommands:                                                                                                    | None                                                                                                    |                                    |
| [X]pert Mode On/Off        | Allows you to<br>suppresses the<br>[MENU] com                                                                               | toggle between expert and novice modes.<br>menus and provides abbreviated comman<br>mand.)                                                                                     | Expert mode<br>ad prompts. (See    |
|                            | Subcommands:                                                                                                    | None                                                                                                    | 4<br>4<br>5                        |
|                            |                                                                                                    |                                                                                                    |                                    |

[Y]our Personal Mail

Scans the entire message base for mail addressed to you or left by you.

Subcommands: A ALL S NS Q L C + -

- A scans all selected SIG Forums including Main Board;
- ALL scans the entire board including all SIG Forums;
- S scans only those messages since the last message read;
- NS displays messages non-stop;

,

- Q displays only the total number of personal messages found in the message base(s);
- L scans and displays number of each personal message found in message base(s);
- C scans only the current message base;
- + when added to a message number, scans from that point forward;
  - when added to a message number, scans from that point backward.

| <b>[Z</b> ]ippy | Directory | Scan |
|-----------------|-----------|------|
|-----------------|-----------|------|

Allows you to scan the file download directories for a matching text entry of your choice.

### Subcommands: # A D N U NS | &

- # number of a directory to be scanned;
- A scans for text string in all directories;
- **D** flags each file found with matching text for download;
- N scans for matching text only in files created after a user-specified date;
- U scans only upload directories for matching text;
- NS displays screen output non stop;
- Boolean OR operand that when placed in text (John|Utah) locates either first or second text string or both;
- & Boolean *AND* operand that when placed in text locates both the first and second text strings.

## **Appendix II** Information Sources\*

For information about materials found in the SIG Forum files, bulletins, and messages; the data in the Fish Consumption Database; and scientific and regulatory issues related to fish consumption, call:

TECHNICAL MONITOR:

Alison Greene (202) 260-7053 Fax (202) 260-7024 U.S. Environmental Protection Agency Risk Assessment Management Branch

Please address all correspondence to:

Alison Greene U.S. Environmental Protection Agency Risk Assessment Management Branch (WH-585) 401 M Street, SW Washington, DC 20460

For technical assistance related to accessing the NPS BBS, or using Main Board or SIG Forum functions other than the Fish Consumption Database, call:

SYSOP:

Beth Ann Kyle Environmental Management Support, Inc. 1010 Wayne Avenue, Suite 200 Silver Spring, MD 20910 (301) 589-5318 Fax (301) 589-8487

<sup>\*</sup> As of February 28, 1992.

# Appendix III Keyword List for Documents Data File\*

Unless otherwise noted, these terms and phrases are used in their usual sense. All the keywords in this list occur in at least one document. Words not on this keyword list will not be found unless they are a fragment of a listed keyword or have been added to the database after this writing. A current listing of keywords will be posted regularly as Bulletin 2 in the SIG Forum.

AK: Alaska Activity patterns: of people Aldrin Ammonia Analytical chemistry Angler opinion leaders Antimony Aquatic Arroyo Colorado Arsenic Atlantic BOD: Biochemical Oxygen Demand Bacteria-enterococcus Bacteria-fecal coliform Bacteria-total Bass-smallmouth: Centrarchidae Beliefs: Opinions Benthic Surveillance Project Bibliographic Bioaccumulation Biota Bluefish Body weight **Butadienes Buzzards Bav** CA: California **CERCLA:** Comprehensive Environmental Response, Compensation, and Liability Act (Superfund) COD: Chemical oxygen demand CSOs: Combined Sewer Overflows Cadmium Canada **Carcinogenic Potency Factors** Carcinogens Catfish: Ictaluridae Catfish-white: Ictaluridae Chemical mixtures

Chemistry Chesapeake Bay Chlorinated Chlorophyll a Chromium Clean Air Act Clean Water Act Coastal Cod Color Columbia River **Commencement Bay** Commercial fishing Communications Consumption Consumption rates Conventional pollutants Copper Crappie: Centrarchidae Croaker-white DCPA (dacthal) DDE: 2,2'-bis-(p-chlorophenyl)-1, 1-dichloroethylene DDT: Dichloro diphenyl trichloroethane DO (Probe method): Dissolved oxygen DO (Winkler method): Dissolved oxygen Databases **Decision-making Demographics** Depuration Dermal **Detection** limits Diarv Dieldrin Dillman method Dioxins Discovery Bay: WA Dose

ĸŧ

\* As of February 28, 1992.

Dose-response Drinking water Dust EDC: Ethylene dichloride, 1,2-Dichloride Ecological risk Ecology **Economics** Eel-american Effluent **Elliott Bay** Endosulfan Endrin Enforcement: of laws and regulations Estuary Ethers Eulachon or smelt Exposure assessment FL: Florida **Families** Fate Fish Fish (liver) Fish size Fish-bottom: Dwelling near the bottom Fish-sport **Fisheries** experts Fisherman-licensed Fishermen-commercial Fishermen-recreational Fishermen-subsistence Fishery management Flatfish Floating particulates Flow Flushing time Foods Furans: with congeners and homologues General population Georgian Bay Grain size Great Lakes Ground water Gulf of Mexico HCB: Hexachlorobenzene HI: Hawaii Halibut Halogenated

Hazardous waste Health Health advisory-drinking water Health advisory-fish consumption Health care experts Hepatopancreas: liver-like organ in megainvertebrates Heptachlor Histology Household income Hudson River Human anatomy Human resources Hydrocarbons Hydrocarbons-aromatic Hydrocarbons-halogenated **IRIS:** Integrated Risk Information System Industrial sources Infauna: Animals in sediment Ingestion Inhalation Inorganics Kepone Laboratory analysis Laguna Madre Lake Huron Lake Ontario Lead Lifetime Lindane Liver Loading: Mass loading of pollutants or other model parameters Lower Tittawabassee River MA: Massachusetts MD: Maryland ME: Maine MI: Michigan Mapping Meal size Megainvertebrates Menhaden-atlantic Menhaden-gulf Mercury Metabolism Metalloids Metals Methodology

As of February 28, 1992.

#### Fish Consumption SIG Forum User's Manual

1

Methoxychlor Mirex Modelling Monitoring Mother's milk **Multimedia** Muscle Mussel watch project Mutagens NC: North Carolina NJ: New Jersev NOD: Nitrogenous Oxygen Demand NPDES: National Pollution Discharge **Elimination System** NPSs: Nonpoint Sources NSTP: National Status and Trends Program NY: NeweYork Native American Treaty Fishing Neurotoxins New England Newark Bay: NJ Nickel Nitrate-nitrite Nitrogen Nitrogen (total Kjeldahl) Nitrosamines Noncarcinogenic effects Nutrients **OR:** Oregon Ocean Oil and grease Ontario: Canada Organics Organophosphates PAHs: Polycyclic aromatic hydrocarbons PCBs: Polychlorinated biphenyls PCP: Pentachlorophenol pН Pacific Palos Verdes Shelf Panfish Pelagic Perch Pesticides Petroleum Phenols Phosphorus (total)

**Phthalates** Phytoplankton Pica Priority pollutant metals Priority pollutant organics **Priority** pollutants Public awareness Puget Sound QA: Quality Assurance **RI:** Rhode Island Radiation Rainfall Regulations Reproduction: effects on, in humans and biota Research needs Review: Literature review on the other keyword topics RfD: Reference Dose **Risk** assessment **Risk** management SARA: Superfund Ammendments and Reauthorization Act of 1986 SC: South Carolina Salinity Salmon-chinook Salmon-coho Salmon-pink Sampling San Francisco Bay Sanddab-pacific: Pacific Sanddab Scorpion fish Seafood Section 301(h) Sediment Selenium Settleable solids Sewage Shad-american Shellfish Shellfish-bivalves Shellfish-bivalves-mussels Shellfish-crab (muscle) Shellfish-crab-blue Shellfish-crab-dungeness Shellfish-crab-japanese red rock Software Soil

<sup>\*</sup> As of February 28, 1992.

### Fish Consumption SIG Forum User's Manual

Sole-dover Sources Spatial **Statistics** Striped bass Sturgeon-green Sturgeon-white Sulfides Sunfish: Centrarchidae, Lepomis spp. Sunfish-bluegill: Centrarchidae, Lepomis macrochirus Superfund Surface water Survey-consumption Survey-creel Survey-diary Survey-interview Survey-mail Survey-recall Survey-telephone Systemic effects TOC: Total organic carbon TSS: Total Suspended Solids TVS: Total Volatile Solids TX: Texas Target species Temperature Temporal Teratogens Terrestrial Thallium Thermal pollution Tin Total chlorine residual Total solids/water content Tournament fishing Toxaphene Toxicology Transformation: of chemical contaminants Transparency Transport Trout-brown Trout-lake Trout-rainbow Trout-steelhead Turbidity Uncertainty analysis Upper Bay: NJ

Urban sources VA: Virginia VOCs: Volatile Organic Compounds Volatilization WA: Washington WI: Wisconsin Walleye White perch Worker: risks to Workers-migrant farm Zinc

\* As of February 28, 1992.

# Appendix IV Species, Pollutant, and Target Human Population Terms Used in the Bans and Advisories Data File\*

This appendix contains the species, pollutant, and target human population terms used in the Bans and Advisories data file. These terms are presented in four lists:

- Species and taxon sorted by species
- Taxon and species sorted by taxon
- Pollutants
- Populations

## Species and Taxon Sorted by Species

The following is a list of species common names for the Fish Consumption Database, with taxonomic family and/or notes. Hyphens show taxonomic hierarchy, down from left to right. Tissues are in parentheses.

| Species Common Name      | Taxinomic Family/Notes |  |  |
|--------------------------|------------------------|--|--|
| (hierarchical)           |                        |  |  |
| (liver)                  |                        |  |  |
| bass-hybrid              | centrarchidae?         |  |  |
| bass-largemouth          | centrarchidae          |  |  |
| bass-largemouth 10-12"   | centrarchidae          |  |  |
| bass-largemouth 10-15"   | centrarchidae          |  |  |
| bass-largemouth 10-18"   | centrarchidae          |  |  |
| bass-largemouth 12-15"   | centrarchidae          |  |  |
| bass-largemouth 12-18"   | centrarchidae          |  |  |
| bass-largemouth 12-22"   | centrarchidae          |  |  |
| bass-largemouth 15-18"   | centrarchidae          |  |  |
| bass-largemouth 15-20"   | centrarchidae          |  |  |
| bass-largemouth 15-22"   | centrarchidae          |  |  |
| bass-largemouth 18-22"   | centrarchidae          |  |  |
| bass-largemouth $< 10"$  | centrarchidae          |  |  |
| bass-largemouth $< 12"$  | centrarchidae          |  |  |
| bass-largemouth $< 15$   | centrarchidae          |  |  |
| bass-largemouth $< 15"$  | centrarchidae          |  |  |
| bass-largemouth $< 18$   | centrarchidae          |  |  |
| bass-largemouth $< 20"$  | centrarchidae          |  |  |
| bass-largemouth $> 14"$  | centrarchidae          |  |  |
| bass-largemouth $> 15"$  | centrarchidae          |  |  |
| bass-largemouth $> 2$ lb | centrarchidae          |  |  |
| bass-rock                | centrarchidae          |  |  |
|                          |                        |  |  |

<sup>\*</sup> As of January 29, 1992

Species Common Name (hierarchical)

**Taxinomic Family/Notes** 

bass-rock < 10"bass-rock < 15"bass-rock > 8"bass-smallmouth bass-smallmouth 10-18" bass-smallmouth 12-15" bass-smallmouth 12-18" bass-smallmouth 15-20" bass-smallmouth 15-22" bass-smallmouth 18-22" bass-smallmouth < 10bass-smallmouth < 12bass-smallmouth < 15bass-smallmouth < 15" bass-smallmouth < 18bass-smallmouth < 20bass-smallmouth > 16bass-smallmouth > 18bluefish bluefish > 25"buffalo buffalo < 30"buffalo > 18"buffalo > 20"buffalo > 23"buffalo-bigmouth buffalo-largemouth buffalo-smallmouth buffalo-smallmouth 15-20" сагр carp 20-25" carp 20-30" carp < 15" carp < 30" carp > 15" carp > 17" carp > 21"carp > 22" carp > 24" carp > 26" carpsucker carpsucker > 18" carpsucker-quillback carpsucker-quillback < 15" catfish catfish (filet) catfish 15-20"

centrarchidae centrarchidae centrarchidae centrarchidae centrarchidae centrarchidae centrarchidae centrarchidae centrarchidae centrarchidae centrarchidae centrarchidae centrarchidae centrarchidae centrarchidae centrarchidae centrarchidae centrarchidae pomatomidae pomatomidae catostomidae catostomidae catostomidae catostomidae catostomidae catostomidae catostomidae catostomidae catostomidae cyprinidae cyprinidae cyprinidae cyprinidae cyprinidae cyprinidae cyprinidae cyprinidae cyprinidae cyprinidae cyprinidae catostomidae catostomidae catostomidae catostomidae ictaluridae ictaluridae ictaluridae

| Species  | Common | Name |
|----------|--------|------|
| (hierarc | hical) |      |

**Taxinomic Family/Notes** 

| catfish 25-30"                         |
|----------------------------------------|
| catfish < 20"                          |
| catfish > 15"                          |
| catfish > 22"                          |
| catfish-bullhead                       |
| catfish-bullhead-black $< 15$ "        |
| catfish-bullhead-brown                 |
| catfish-bullhead-brown $> 14$ "        |
| catfish-channel                        |
| catfish-channel 16-23"                 |
| catfish-channel 21-23"                 |
| catfish-channel 21-25"                 |
| catfish-channel > 15                   |
| catfish-channel > $23"$                |
| catfish-channel > 24                   |
| catfish-channel > 25                   |
| catfish-channel > 26                   |
| catfish-flathead                       |
| catfish-flathead 22-30"                |
| catfish-flathead > $16"$               |
| catfish-flathead $> 26$ "              |
| catfish-flathead $> 30$ "              |
| catfish-white                          |
| ciscowet                               |
| ciscowet > $15"$                       |
| corvina                                |
| corvina-orangemouth                    |
| crappie                                |
| crappie > $9"$                         |
| crappie-black                          |
| crappie-black 10-12"                   |
| crappie-black 12-15"                   |
| crappie-black $< 10"$                  |
| crappie-black $< 12"$                  |
| crappie-black $< 15"$                  |
| croaker                                |
| croaker-white                          |
| drum                                   |
| drum-freshwater $> 12"$                |
| drum-freshwater $> 14$ "               |
| eel                                    |
| eel-american                           |
| fish                                   |
| fish > 21"                             |
| fish > 3 lb                            |
| fish except banned species             |
| fish except herring, shad, & shellfish |

ictaluridae ictaluridae ictaluridae ictaluridae ictaluridae ictaluridae ictaluridae ictaluridae ictaluridae ictaluridae ictaluridae ictaluridae ictaluridae ictaluridae ictaluridae ictaluridae ictaluridae ictaluridae ictaluridae ictaluridae ictaluridae ictaluridae ictaluridae salmonidae salmonidae sciaenidae sciaenidae centrarchidae centrarchidae centrarchidae centrarchidae centrarchidae centrarchidae centrarchidae centrarchidae sciaenidae sciaenidae sciaenidae sciaenidae sciaenidae anguillidae anguillidae

.

| Species Common Name<br>(hierarchical) | Taxinomic Family/Notes |
|---------------------------------------|------------------------|
| fish except panfish                   |                        |
| fish except salmon & trout-lake >     | 24"                    |
| fish except trout-brown & eel-ame     | erican                 |
| fish-bottom                           |                        |
| fish-sport                            |                        |
| fish-sport: local except croaker-wh   | nite                   |
| flounder                              | pleuronectidae         |
| goldfish                              | cvprinidae             |
| muskellunge                           | esocidae               |
| muskellunge 20-25"                    | esocidae               |
| muskellunge $> 30"$                   | esocidae               |
| muskellunge-tiger                     | esocidae               |
| needlefish-atlantic                   | belonidae              |
| paddlefish                            | polyodontidae          |
| paddlefish (eggs)                     | polyodontidae          |
| perch                                 | percidae               |
| perch-yellow                          | percidae               |
| perch-yellow 10-12"                   | percidae               |
| perch-yellow 10-15"                   | percidae               |
| perch-yellow 12-15"                   | percidae               |
| perch-yellow $< 10"$                  | percidae               |
| perch-yellow $< 12"$                  | percidae               |
| perch-yellow $< 15"$                  | percidae               |
| perch-yellow $> 10"$                  | percidae               |
| pike-northern                         | esocidae               |
| pike-northern 15-18"                  | esocidae               |
| pike-northern 15-20"                  | esocidae               |
| pike-northern 15-25"                  | esocidae               |
| pike-northern 15-30"                  | esocidae               |
| pike-northern 18-26"                  | esocidae               |
| pike-northern 18-30"                  | esocidae               |
| pike-northern 20-25"                  | esocidae               |
| pike-northern 20-30"                  | esocidae               |
| pike-northern 22-26"                  | esocidae               |
| pike-northern 22-30"                  | esocidae               |
| pike-northern 25-30"                  | esocidae               |
| pike-northern 26-30"                  | esocidae               |
| pike-northern $< 15"$                 | esocidae               |
| pike-northern $< 18"$                 | esocidae               |
| pike-northern $< 22"$                 | esocidae               |
| pike-northern < 26"                   | esocidae               |
| pike-northern < 30"                   | esocidae               |
| pike-northern $> 15"$                 | esocidae               |
| pike-northern > 20"                   | esocidae               |
| pike-northern $> 22"$                 | esocidae               |

Species Common Name (hierarchical)

# **Taxinomic Family/Notes**

pike-northern > 23"pike-northern > 25"pike-northern > 26"pike-northern > 28"pike-northern > 30" redhorse redhorse 15-20" redhorse < 25"redhorse-shorthead 15-20" redhorse-silver redhorse-silver 15-20" redhorse-silver 20-25" salmon-chinook salmon-chinook 21-23" salmon-chinook 21-32" salmon-chinook > 21" salmon-chinook > 25"salmon-chinook > 32"salmon-coho > 21" salmon-coho > 26" sargo sauger sauger < 15"scup sea trout-speckled sea trout-white seafood shad-gizzard > 10"shellfish shellfish-bivalves shellfish-bivalves-mussel shellfish-crab-blue shellfish-crab-blue (hepatopancreas) shellfish-lobster shellfish-lobster (tomale) smelt-rainbow squawfish striped bass striped bass & white bass hybrid sturgeon sturgeon (eggs) [shovelnose?] sturgeon > 50" sturgeon-lake sturgeon-shovelnose sturgeon-shovelnose (eggs)

esocidae esocidae esocidae esocidae esocidae catostomidae catostomidae catostomidae catostomidae catostomidae catostomidae catostomidae salmonidae salmonidae salmonidae salmonidae salmonidae salmonidae salmonidae salmonidae pomadasvidae percidae percidae sparidae sciaenidae sciaenidae ---clupeidae mollusca or crustacea mollusca mollusca decapoda decapoda decapoda decapoda osmeridae cvprinidae percichthyidae percichthyidae acipenseridae acipenseridae acipenseridae acipenseridae acipenseridae acipenseridae

Species Common Name (hierarchical) **Taxinomic Family/Notes** 

sucker sucker < 25"sucker-longnose > 16"sucker-white sucker-white 15-20" sucker-white 15-25" sucker-white 20-25" sucker-white < 15" sucker-white < 15-20"?? sunfish-bluegill sunfish-bluegill  $< 10^{\circ}$ sunfish-bluegill < 15" sunfish-bluegill > 8" sunfish-green sunfish-pumpkinseed tautog tilapia trout trout > 25" trout-brook trout-brook < 15" trout-brook < 20" trout-brook > 15" trout-brown trout-brown < 20" trout-brown < 21" trout-brown < 23" trout-brown > 12"trout-brown > 20"trout-brown > 21" trout-brown > 23" trout-lake trout-lake 15-20" trout-lake 15-25" trout-lake 15-30" trout-lake 20-23" trout-lake 20-25" trout-lake 20-30" trout-lake 25-30" trout-lake < 25"trout-lake < 30" trout-lake > 21" trout-lake > 23"trout-lake > 24" trout-lake > 25"

catostomidae catostomidae catostomidae catostomidae catostomidae catostomidae catostomidae catostomidae catostomidae centrarchidae centrarchidae centrarchidae centrarchidae centrarchidae centrarchidae labridae cichlidae salmonidae salmonidae

| Species Common Name<br>(hierarchical) | Taxinomic Family/Notes            |
|---------------------------------------|-----------------------------------|
| trout-lake > 30"                      | salmonidae                        |
| trout-lake > 32"                      | salmonidae                        |
| trout-rainbow                         | salmonidae                        |
| trout-rainbow 15-20"                  | salmonidae                        |
| trout-rainbow $< 15$ "                | salmonidae                        |
| trout-rainbow $< 21$ "                | salmonidae                        |
| trout-rainbow $> 22$ "                | salmonidae                        |
| trout-rainbow $> 25$ "                | salmonidae                        |
| trout-splake                          | salmonidae                        |
| trout-splake < 16"                    | salmonidae                        |
| trout-splake $< 20"$                  | salmonidae                        |
| trout-splake > $12"$                  | salmonidae                        |
| trout-splake > $16"$                  | salmonidae                        |
| tullibee $< 15"$                      | salmonidae                        |
| turtle-snapping $< 15$                | testudines-cryptodira-chelydridae |
| walleve                               | percidae                          |
| walleve 10-15"                        | percidae                          |
| walleve 10-30"                        | percidae                          |
| walleve 12-15"                        | percidae                          |
| walleve 12-18"                        | percidae                          |
| walleve 12-22"                        | percidae                          |
| walleve 15-18"                        | percidae                          |
| walleve 15-20"                        | percidae                          |
| walleve 15-22"                        | percidae                          |
| walleve 15-25"                        | percidae                          |
| walleye 15-26"                        | percidae                          |
| walleye 15-30"                        | percidae                          |
| walleye 18-22"                        | percidae                          |
| walleye 18-26"                        | percidae                          |
| walleye 18-30"                        | percidae                          |
| walleye 20-25"                        | percidae                          |
| walleye 20-30"                        | percidae                          |
| walleye 22-26"                        | percidae                          |
| walleye 22-30"                        | percidae                          |
| walleye 25-30"                        | percidae                          |
| walleye 26-30"                        | percidae                          |
| walleye $< 12"$                       | percidae                          |
| walleye $< 15"$                       | percidae                          |
| walleye $< 15-20"??$                  | percidae                          |
| walleye $< 18"$                       | percidae                          |
| walleye $< 20"$                       | percidae                          |
| walleye $< 22"$                       | percidae                          |
| walleye $< 25"$                       | percidae                          |
| walleye < 26"                         | percidae                          |
| walleye < 30"                         | percidae                          |

| Species Common Name<br>(hierarchical) | Taxinomic Family/Notes |
|---------------------------------------|------------------------|
| walleye > 15"                         | percidae               |
| walleye > 18"                         | percidae               |
| walleye > 19"                         | percidae               |
| walleye > $20"$                       | percidae               |
| walleye $> 22"$                       | percidae               |
| walleye $> 23"$                       | percidae               |
| walleye > $25"$                       | percidae               |
| white bass                            | percichthyidae         |
| white bass 12-15"                     | percichthyidae         |
| white bass $> 11$ "                   | percichthyidae         |
| white bass $> 13"$                    | percichthyidae         |
| white perch                           | percichthyidae         |
| white perch > $16"$                   | percichthyidae         |

### Taxon and Species Sorted by Taxon

The following is a taxonomy of species common names for the Fish Consumption Database, with taxonomic family and/or notes. Hyphens show taxonomic hierarchy, down from left to right. Tissues are in parentheses.

\*\* Taxon: ---(liver) fish fish > 21" fish > 3 lb fish except banned species fish except herring, shad, & shellfish fish except panfish fish except rout-brown & eel-american fish-bottom fish-sport fish-sport: local except croaker-white seafood

\*\* Taxon: acipenseridae sturgeon sturgeon (eggs) [shovelnose?] sturgeon > 50" sturgeon-lake sturgeon-shovelnose sturgeon-shovelnose **\*\* Taxon: anguillidae** eel eel-american

**\*\* Taxon: belonidae** needlefish-atlantic

**\*\*** Taxon: catostomidae buffalo buffalo < 30"buffalo > 18" buffalo > 20"buffalo > 23"buffalo-bigmouth buffalo-largemouth buffalo-smallmouth buffalo-smallmouth 15-20" carpsucker carpsucker > 18" carpsucker-quillback carpsucker-quillback < 15"redhorse redhorse 15-20" redhorse < 25"redhorse-shorthead 15-20"

#### Fish Consumption SIG Forum User's Manual

redhorse-silver redhorse-silver 15-20" redhorse-silver 20-25" sucker sucker 25" sucker-longnose > 16" sucker-white sucker-white 15-20" sucker-white 15-25" sucker-white 20-25" sucker-white < 15" sucker-white < 15-20"??

### **\*\*** Taxon: centrarchidae

bass-largemouth bass-largemouth 10-12" bass-largemouth 10-15" bass-largemouth 10-18" bass-largemouth 12-15" bass-largemouth 12-18" bass-largemouth 12-22" bass-largemouth 15-18" bass-largemouth 15-20" bass-largemouth 15-22" bass-largemouth 18-22" bass-largemouth < 10"bass-largemouth < 12"bass-largemouth < 15bass-largemouth < 15"bass-largemouth < 18bass-largemouth < 20"bass-largemouth > 14" bass-largemouth > 15"bass-largemouth > 2 lb bass-rock bass-rock < 10"bass-rock < 15"bass-smallmouth bass-smallmouth 10-18" bass-smallmouth 12-15" bass-smallmouth 12-18" bass-smallmouth 15-20" bass-smallmouth 15-22" bass-smallmouth 18-22" bass-smallmouth < 10bass-smallmouth < 12bass-smallmouth < 15bass-smallmouth < 15" bass-smallmouth < 18bass-smallmouth < 20bass-smallmouth > 16

February 26, 1992

bass-smallmouth > 18crappie crappien> 9" crappie-black crappie-black 10-12" crappie-black 12-15" crappie-black < 10"crappie-black < 12"crappie-black < 15"bass-rock > 8"sunfish-bluegill sunfish-bluegill < 10"sunfish-bluegill < 15" sunfish-bluegill > 8"sunfish-green sunfish-pumpkinseed

**\*\* Taxon: centrarchidae?** bass-hybrid

**\*\* Taxon: cichlidae** tilapia

**\*\* Taxon: clupeidae** shad-gizzard > 10"

**\*\*** Taxon: cyprinidae carp carp 20-25" carp 20-30" carp < 15" carpn< 30" carp > 15" carp > 15" carp > 17" carp > 21" carpn> 22" carpn> 24" carpn> 26" goldfish squawfish

\*\* Taxon: decapoda

shellfish-crab-blue shellfish-crab-blue (hepatopancreas) shellfish-lobster shellfish-lobster (tomale)

**\*\*** Taxon: esocidae

muskellunge muskellunge 20-25" muskellunge > 30"

muskellunge-tiger pike-northern pike-northern 15-18" pike-northern 15-20" pike-northern 15-25" pike-northern 15-30" pike-northern 18-26" pike-northern 18-30" pike-northern 20-25" pike-northern 20-30" pike-northern 22-26" pike-northern 22-30" pike-northern 25-30" pike-northern 26-30" pike-northern < 15"pike-northern < 18"pike-northern < 22"pike-northern < 26"pike-northern < 30"pike-northern > 15" pike-northern > 20" pike-northern > 22"pike-northern > 23" pike-northern > 25" pike-northern > 26" pike-northern > 28" pike-northern > 30"\*\* Taxon: ictaluridae catfish catfish (filet) catfish 15-20" catfish 25-30" catfish < 20"catfish > 15"catfish > 22"catfish-bullhead catfish-bullhead-black < 15" catfish-bullhead-brown catfish-bullhead-brown > 14"catfish-channel catfish-channel 16-23" catfish-channel 21-23" catfish-channel 21-25" catfish-channel > 15catfish-channel > 23"catfish-channel > 24catfish-channel > 25catfish-channel > 26catfish-flathead

catfish-flathead 22-30"

February 26, 1992

#### Fish Consumption SIG Forum User's Manual

catfish-flathead > 16" catfish-flathead > 26" catfish-flathead > 30" catfish-white

**\*\* Taxon: labridae** tautog

**\*\* Taxon: mollusca** shellfish-bivalves shellfish-bivalves-mussel

**\*\* Taxon: mollusca or crustacea** shellfish

**\*\* Taxon: osmeridae** smelt-rainbow

\*\* Taxon: percichthyidae striped bass striped bass & white bass hybrid white bass white bass 12-15" white bass > 11" white bass > 13" white perch white perch > 16"

**\*\*** Taxon: percidae perch perch-yellow perch-yellow 10-12" perch-yellow 10-15" perch-yellow 12-15" perch-yellow < 10"perch-yellow < 12"perch-yellow < 15"perch-yellow > 10"sauger sauger < 15"walleve walleye 10-15" walleye 10-30" walleye 12-15" walleye 12-18" walleye 12-22" walleye 15-18" walleye 15-20" walleye 15-22" walleye 15-25" walleye 15-26"

### walleye 15-30" walleye 18-22" walleve 18-26" walleve 18-30" walleye 20-25" walleye 20-30" walleye 22-26" walleve 22-30" walleye 25-30" walleye 26-30" walleye < 12"walleye < 15"walleye < 15-20"??walleye < 18"walleye < 20"walleye < 22"walleve < 25"walleve < 26''walleye < 30"walleye > 15"walleye > 18"walleve > 19" walleye > 20"walleye > 22"walleve > 23"walleye > 25"

**\*\*** Taxon: pleuronectidae flounder

**\*\* Taxon: polyodontidae** paddlefish paddlefish (eggs)

**\*\* Taxon: pomadasyidae** sargo

**\*\* Taxon: pomatomidae** bluefish bluefish > 25"

**\*\*** Taxon: salmonidae ciscowet > 15" salmon-chinook salmon-chinook 21-23" salmon-chinook 21-32" salmon-chinook > 21" salmon-chinook > 25" salmon-chinook > 32" salmon-chinook > 21"

February 26, 1992

salmon-coho > 26" trout trout > 25"trout-brook trout-brook < 15"trout-brook < 20"trout-brook > 15" trout-brown trout-brown < 20"trout-brown < 21"trout-brown < 23"trout-brown > 12" trout-brown > 20" trout-brown > 21" trout-brown > 23" trout-lake trout-lake 15-20" trout-lake 15-25" trout-lake 15-30" trout-lake 20-23" trout-lake 20-25" trout-lake 20-30" trout-lake 25-30" trout-lake < 25"trout-lake < 30"trout-lake > 21"trout-lake > 23"trout-lake > 24"trout-lake > 25"trout-lake > 30" trout-lake > 32"trout-rainbow trout-rainbow 15-20" trout-rainbow < 15" trout-rainbow < 21" trout-rainbow > 22" trout-rainbow > 25" trout-splake trout-splake < 16"trout-splake < 20"trout-splake > 12"trout-splake > 16"tullibee < 15"**\*\*** Taxon: sciaenidae corvina corvina-orangemouth

corvina corvina-orangemouth croaker croaker-white drum drum-freshwater > 12"

drum-freshwater > 14" sea trout-speckled sea trout-white

\*\* Taxon: sparidae scup

**\*\*** Taxon: testudines-cryptodira-chelydridae turtle-snapping < 15

# Pollutants

Cadmium Chlordane Chlorinated organics Creosote DDT Dichlorobenzene Dieldrin Dioxinsn\* Gasoline Heavy metals Heptachlor epoxide Hexachlorobenzene Hexachlorobutadiene Kepone Lead Mercury Metals Mirex Multiple Not specified Organo-metallics PAHs PBBs PCBs Pentachlorobenzene Pesticides Photomirex Photomirex Phthalate esters Priority organics Selenium Tetrachlorobenzene Tributyltin

\* Indicates that dioxins and/or dibenzofurans may be present.

# **Populations**

# **Population** Definition

Code

| Blank        | No bans or advisories or no information available.                                                                                                    |
|--------------|----------------------------------------------------------------------------------------------------|
| *            | Indicates that dioxins and/or dibenzofurans may be present.                                                                                           |
| CFB          | Bans commercial harvest and/or sale of fish and shellfish.                                                                                            |
| NCGP         | Advises against consumption of fish and shellfish by the general population.                                                                          |
| NCSP         | Advises against consumption of fish and shellfish by subpopulations potentially at greater risk, e.g., pregnant or nursing women, and small children. |
| NONE         | No bans or advisories.                                                                                                    |
| RGP          | Advises the general population to restrict the size and frequency of meals of fish and shellfish.                                                     |
| <b>D</b> (1) |                                                                                                    |

RSP Advises subpopulations potentially at greater risk, e.g., pregnant or nursing women, or small children, to restrict the size and/or frequency of meals of fish and shellfish.

# Appendix V Data Revision Submittal Forms\*

Submit data additions or corrections on copies of the following forms to:

Alison Greene U.S. Environmental Protection Agency Risk Assessment Management Branch (WH-585) 401 M Street, SW Washington, DC 20460

<sup>\*</sup> As of January 29, 1992

February 26, 1992

#### BAN OR ADVISORY DATA FORM

Please complete a separate sheet for each ban or advisory. The data fields for the bans and advisories are:

State, 2 letters - e.g., AK, VA, OK

Waterbody Name

Geographic Extent - Describe the portion of the waterbody that is covered by the ban or advisory. Latitudes and longitudes or Reach File segment IDs (if known) are greatly appreciated.

Pollutant(s) - e.g., "Pesticide" or "Chlordane"

Species Common Name - e.g., Carp

Status Code of Ban or Advisory - Only the status codes present in the database as of this writing are listed. If you need a new code, please write in a code less than five letters long and define it. CIRCLE ALL CODES THAT APPLY.

| Code Definit | tion |
|--------------|------|
|--------------|------|

| Blank -      | •    | No bans or advisories or no information available.                                                                                                    |
|--------------|------|----------------------------------------------------------------------------------------------------|
| *            | -    | Indicates that dioxins and/or dibenzofurans may be present                                                                                                    |
| CFB          | -    | Bans commercial harvest and/or sale of fish and shellfish.                                                                                                    |
| NCGP         | -    | Advises against consumption of fish and shellfish by the general population.                                                                                                  |
| NCSP         | -    | Advises against consumption of fish and shellfish by subpopulation(s) potentially at greater risk, e.g., pregnant or nursing women, and small children.                       |
| NONE         | -    | No bans or advisories.                                                                                                    |
| RGP          | -    | Advises the general population to restrict the size and frequency of meals of fish and shellfish.                                                                             |
| RSP          | -    | Advises subpopulations potentially at greater risk (e.g., pregnant or nursing women, or small children) to restrict the size and/or frequency of meals of fish and shellfish. |
| Start Date   |      | / End Date//                                                                                                    |
| If a contact | pers | on and/or organization that can give more details about the ban or advisory is not already listed in                                                                          |

If a the Contacts file and you have not yet completed a Contact Data Form for that person/organization, then you should complete a Contact Data Form now.

Contact

'These data are accurate as of \_\_\_/\_\_/\_\_\_.

Your name, address, and phone number

#### **DOCUMENT DATA FORM**

Please complete a separate sheet for each document. The data fields for the bans and advisories are:

Author(s) - Complete names (if available) of all authors or of the responsible institution if persons are not named.

Publication Date - Accurate to the year, month, or day \_\_\_\_\_

Title(s) - For articles or a chapter, give also the title of the journal or book, with volume and issue numbers for articles and page ranges for articles and chapters.

**Publisher or Agency Name -** The original source institution, regardless of who is now supplying copies to the public.

NTIS or Other Publication ID Code - Document numbers or codes used by the publisher or supplier to catalogue each item published or supplied.

Keywords - Terms serving to summarize or classify the document's contents. Please use the keywords listed in Appendix III. If you must add a new keyword, please define your usage if the term has multiple meanings. If you wish, simply attach an annotated copy of Appendix III.

Abstract - A brief summary, written by the author if possible. Please attach a separate sheet.

If a contact person and/or organization that can supply copies of the document is not already listed in the Contacts file and you have not yet completed a Contact Data Form for that person/organization, then you should complete a Contact Data Form now.

Contact

These data are accurate as of / / .

Your name, address, and phone number \_\_\_\_\_

#### CONTACT DATA FORM

#### CONTACT DATA FORM

Please a complete a separate form for each contact. The data fields for the Contacts file are:

| Full name                                             | · · · · · · · · · · · · · · · · · · ·  |       |
|-------------------------------------------------------|----------------------------------------|-------|
| Job title, organization, and subdivision if available | ······································ | ····· |
| Address, street and/or P.O. Box.                      |                                        |       |
| City, State, and ZIP codea                            |                                        |       |
| Area code and telephone number(s)                     | · · · · · · · · ·                      |       |
| Fax number, if available                              |                                        |       |
| These data are accurate as of/                        |                                        |       |
| Your name, address, and phone number                  |                                        |       |

#### FISH CONSUMPTION SURVEY DATA FORM

Please a complete a separate sheet for each survey. Split the survey data into parts that will fit into the existing fields for document data. The data layout for surveys is explained below.

Scientists (Author(s)) - Complete names (if available) of principal investigators and/or other authors or of the responsible institution if persons are not named.

Estimated or actual completion date (Publication date) - Accurate to the year, month, or day

Name of study (Title(s)) - the name by which the survey project is known.

Responsible, performing, or lead agency, regardless of who employs the scientist or the contact person (Publisher or Agency name)

Project code if any such code is available (NTIS or other publication ID code - Document numbers or codes used by the publisher to catalogue each item published)

Keywords - Terms serving to summarize or classify the survey's characteristics. Use the keywords listed in Appendix III. Specify the location of the survey, the target population, and the type of survey. If you must add a new keyword, please define your usage if the term has multiple meanings.

Survey-consumption, \_\_\_\_

Abstract - A brief summary, if needed; written by the scientist(s), if possible. Please attach a separate sheet.

These data are accurate as of \_/\_/\_\_\_

If a contact person and/or organization that can supply additional information about the survey is not already listed in the Contacts file and you have not yet completed a Contact Data Form for them, then you should complete a Contact Data Form now.

Contact \_

Your name, address, and phone number \_\_\_\_\_

# Appendix VI History of the Bans and Advisories File

The original Bans and Advisories data file was created in Lotus<sup>®</sup> 1-2-3 format by Dr. Patricia Cunningham and Julie M. Duffin of the Center for Environmental Analysis, Research Triangle Institute (RTI), Research Triangle Park, NC 27707. (Contact Cunningham or Duffin at (919) 541-6944 and 541-6112, respectively, for more information about the compilation of the original file.)

The original file was compiled with information extracted from 1990 state 305(b) reports, from some state fish consumption advisory bulletins, and in a few cases from telephone contacts with state officials when 305(b) information was not available. Several states provided information on several categories of advisories, e.g., restricted consumption advised for the general public or no consumption advised for pregnant women, nursing mothers, and children. However, when a state did not specify the target population, RTI assumed that the advisory was no consumption for the general public.

Subsequent work with the database was performed by Tom Davis of Tetra Tech, Inc. and James N. Nelson, an independent programming consultant. They converted the Lotus<sup>®</sup> 1-2-3 file to FoxPro<sup> $\pi$ </sup> format, which is a derivative of dBASE<sup> $\pi$ </sup> III+ format.

After this format change, the database was modified in three major ways. First, the file was expanded to hold a single record for each unique combination of fish type, pollutant, and target population. Second, some data fields were modified to improve consistency or operational performance. Third, additional information categories or data fields were added. These changes are discussed below.

Each record in the RTI file was assigned a unique alphanumeric code (Ban ID) for identification. Next, each record was analyzed to determine the unique combinations of the species, target population, and pollutant. For example, if a record had two target populations, two pollutants, and three fish types, then its information was distributed to 12 records (2x2x3=12). Each of the 12 new records would have only one target population, one pollutant, and one fish type. All of the information in the original file for a particular record was retained, and all the new records have the same Ban ID. The results of this modification were very carefully checked for accuracy.

Some records in the Waterbody field also have apparent multiple entries, such as two lakes or a river and one of its tributaries listed together. These entries were not modified because of the difficulty of determining whether these discrete waterbody names are actually separate waterbodies. Some river names were made consistent, however, or revised so they will sort together logically. For example, "Upper Fox River" was changed to "Fox River, Upper" and "Lower Fox River" was changed to "Fox River, Lower" so that they will show up together when the file is sorted by waterbody name.

The species common names in the original file were modified to improve sorting sequences and taxonomic consistency. For example, all catfish (ictaluridae) common names were reversed so that "white catfish" became "catfish-white". Centrarchid bass names were reversed like catfish names, but non-centrarchid bass names were not. If you are uncertain how to search for a particular species, refer to Appendix IV for the species names used in the database, listed by modified common name and by family.

The state contact person listed in EPA's mailing list was arbitrarily assigned as the contact person for each advisory. These contact data may be out-of-date for some states. The EPA Region numbers were assigned based on State postal codes. The check date was set to 5/29/91, the date when RTI stopped modifying the original file.

Tetra Tech added some additional bans and advisories that have later check dates. Tetra Tech also added two new fields, the date the advisory started and the date it ended. These fields are, and may remain, empty for the original records created by RTI.

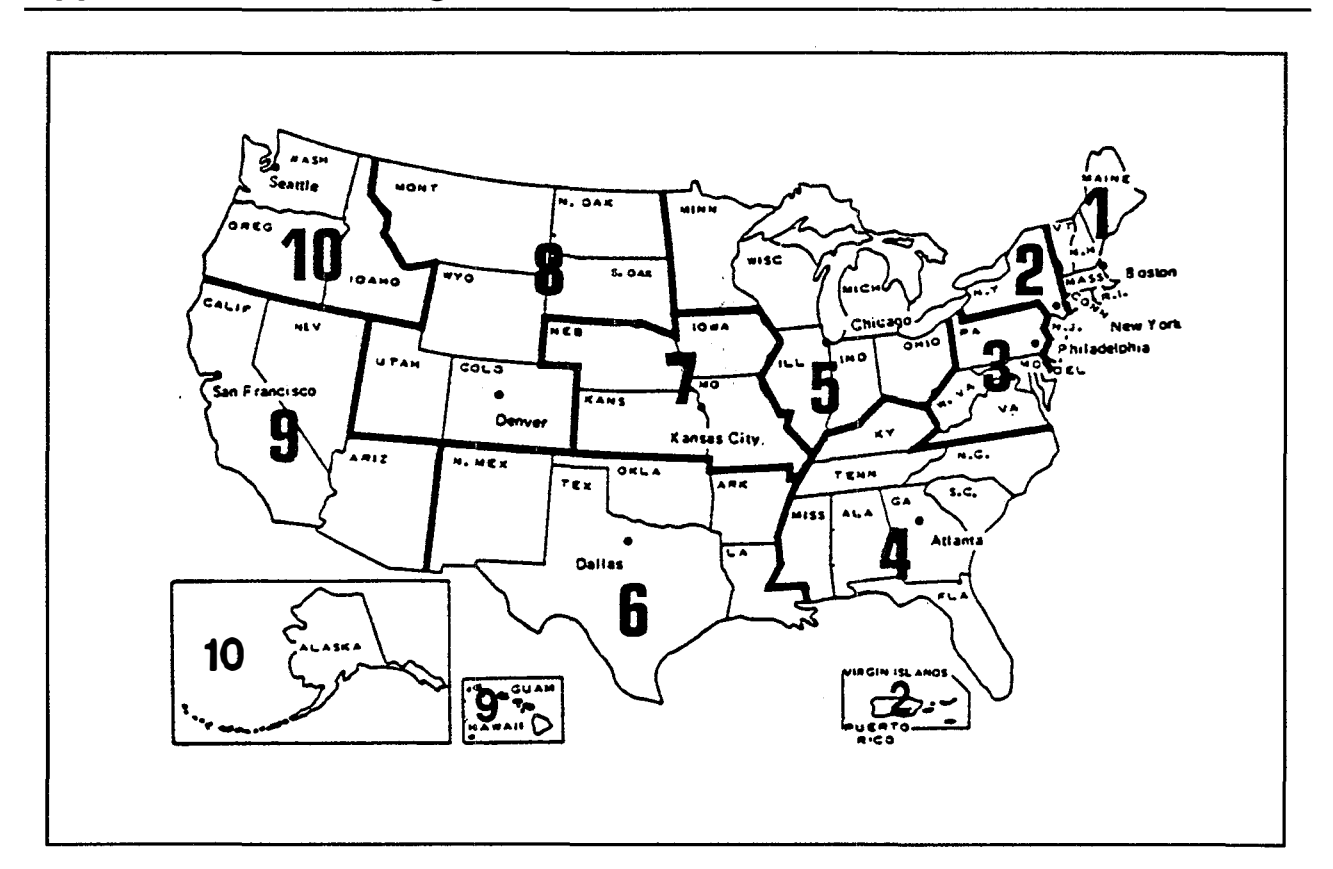

# Appendix VII EPA Regions and State Postal Codes

#### EPA REGIONS

| -     |    |             |     |                |    |                |
|-------|----|-------------|-----|----------------|----|----------------|
|       | 4  | Alabama     | 1   | Maine          | 3  | Pennsylvania   |
|       | 10 | Alaska      | 3   | Maryland       | 1  | Rhode Island   |
|       | 9  | Arizona     | 1   | Massachusetts  | 4  | South Carolina |
|       | 6  | Arkansas    | 5   | Michigan       | 8  | South Dakota   |
|       | 9  | California  | 5   | Minnesota      | 4  | Tennessee      |
|       | 8  | Colorado    | . 4 | Mississippi    | 6  | Texas          |
|       | 1  | Connecticut | 7   | Missouri       | 8  | Utah           |
|       | 3  | Delaware    | 8   | Montana        | 1  | Vermont        |
|       | 3  | D.C.        | 7   | Nebraska       | 3  | Virginia       |
|       | 4  | Florida     | 9   | Nevada         | 10 | Washington     |
|       | 4  | Georgia     | 1   | New Hampshire  | 3  | West Virginia  |
|       | 9  | Hawaii      | 2   | New Jersey     | 5  | Wisconsin      |
| :     | 10 | Idaho       | : 6 | New Mexico     | 8  | Wyoming        |
|       | 5  | Illinois    | 2   | New York       | 9  | American Samoa |
|       | 5  | Indiana     | 4   | North Carolina | 9  | Guam           |
|       | 7  | Iowa        | 8   | North Dakota   | 2  | Puerto Rico    |
| -5- i | 7  | Kansas      | 5   | Ohio           | 2  | Virgin Islands |
|       | 4  | Kentucky    | 6   | Oklahoma       |    |                |
|       | 6  | Louisiana   | 10  | Oregon         |    |                |

February 26, 1992

. 22. Et gisundsti

| Alabama              | AL | Montana           | MT              |
|----------------------|----|-------------------|-----------------|
| Alaska               | AK | Nebraska          | NE              |
| Arizona              | AZ | Nevada            | NV              |
| Arkansas             | AR | New Hampshire     | NH              |
| American Samoa       | AS | New Jersey        | NJ              |
| California           | CA | New Mexico        | NM              |
| Canal Zone           | CZ | New York          | NY              |
| Colorado             | CO | North Carolina    | NC:             |
| Connecticut          | СТ | North Dakota      | ND)             |
| Delaware             | DE | Ohio              | OH              |
| District of Columbia | DC | Oklahoma          | OK              |
| Florida              | FL | Oregon            | OR              |
| Georgia              | GA | Pennsylvania      | PA              |
| Guam                 | GU | Rhode Island      | <sup>;</sup> RI |
| Hawaii               | HA | South Carolina    | SC              |
| Idaho                | ID | South Dakota      | · SD            |
| Illinois             | IL | Tennessee         | TN              |
| Indiana              | IN | Trust Territories | TT              |
| Iowa                 | IA | Texas             | TX              |
| Kansas               | KS | Utah              | UT              |
| Kentucky             | KY | Vermont           | VT              |
| Louisiana            | LA | Virginia          | VA              |
| Maine                | ME | Virgin Islands    | VI              |
| Maryland             | MD | Washington        | WA              |
| Massachusetts        | MA | West Virginia     | · WV            |
| Michigan             | MI | Wisconsin         | WI              |
| Minnesota            | MN | Wyoming           | WY              |
| Mississippi          | MS |                   |                 |
| \/                   |    |                   |                 |

### TWO-LETTER STATE POSTAL CODES

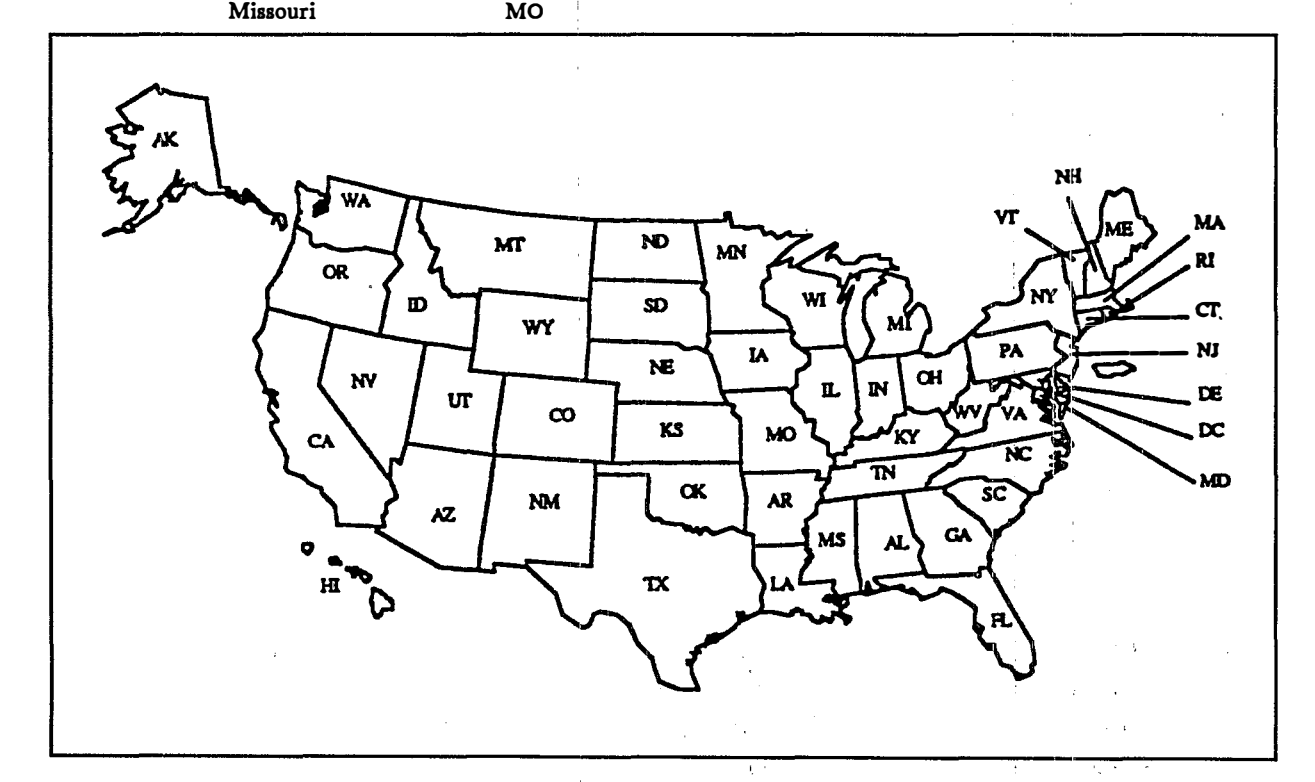

February 26, 1992

1

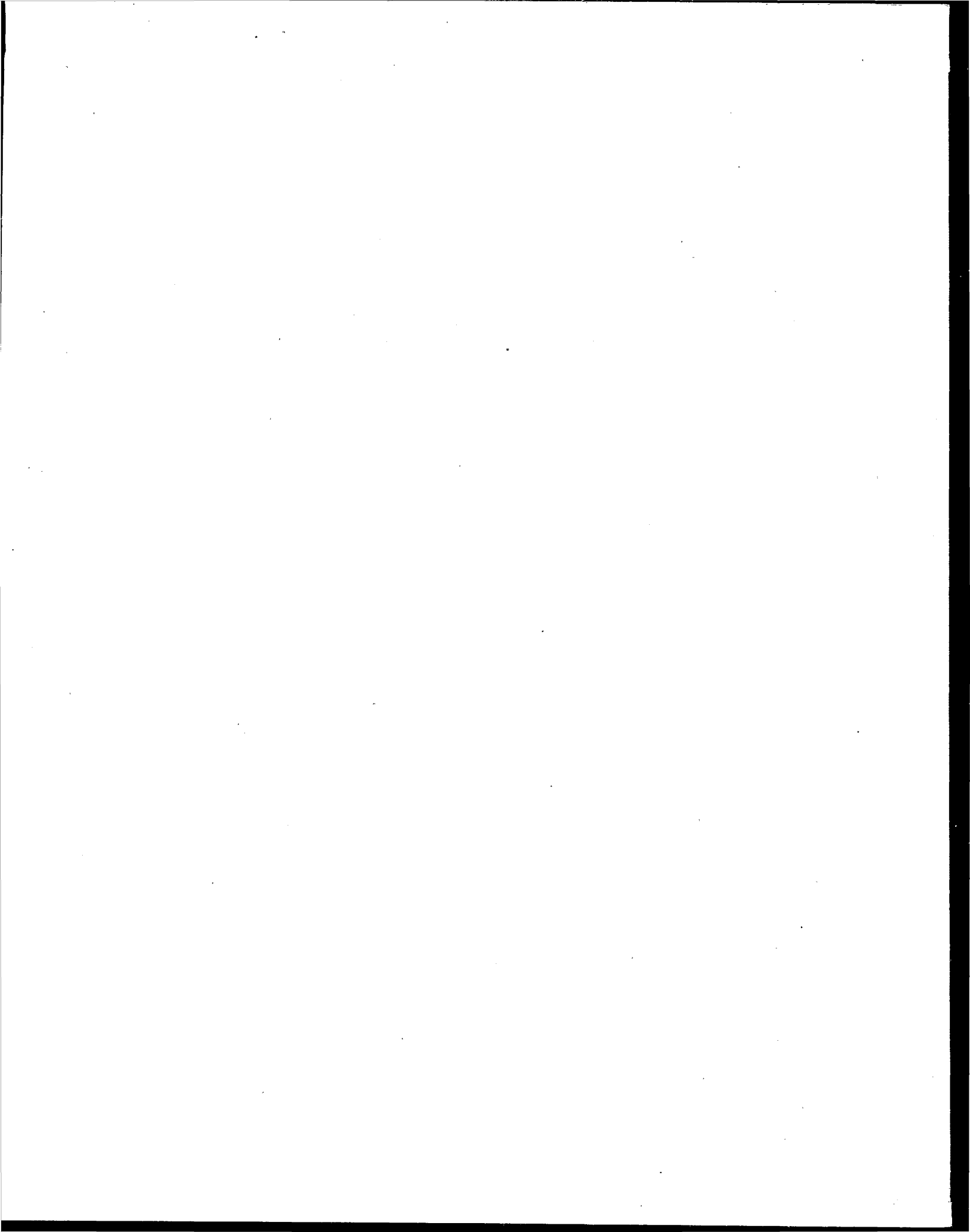